# LCD Monitor

### Gebrauchsanweisung

Bitte lesen Sie dieses Handbuch vor der Benutzung des Geräts sorgfältig durch und bewahren Sie es zum späteren Nachschlagen auf.

### LMD-1530MD

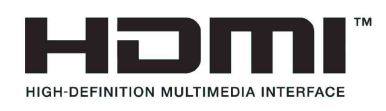

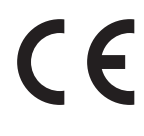

#### Anwendungsbereich/Vorgesehener Gebrauch

Der Sony LMD-1530MD LCD-Monitor ist für die Anzeige von 2D-Farbvideobildern von Kamerasystemen in der chirurgischen Endoskopie/ Laparoskopie und anderen kompatiblen medizinischen Bildgebungssystemen konzipiert. Der LMD-1530MD Monitor ist auf die Anzeige medizinischer Bilder in Echtzeit bei minimal-invasiven chirurgischen Eingriffen ausgelegt. Er ist für den Einsatz in Operationssälen, chirurgischen Zentren, Kliniken, Arztpraxen und ähnlichen medizinischen Umgebungen geeignet.

#### Hinweise

- Dieses Gerät ist für medizinische Fachkräfte.
- Dieses Gerät ist zum Gebrauch in medizinischen Umgebungen wie Kliniken, Untersuchungsräumen und Operationsräumen konzipiert.

### WARNUNG

Um die Gefahr von Bränden oder elektrischen Schlägen zu verringern, darf dieses Gerät nicht Regen oder Feuchtigkeit ausgesetzt werden.

Um einen elektrischen Schlag zu vermeiden, darf das Gehäuse nicht geöffnet werden. Überlassen Sie Wartungsarbeiten stets nur qualifiziertem Fachpersonal.

Veränderungen dieser Geräte sind nicht erlaubt.

#### WARNUNG

Um das Risiko eines Stromschlags zu vermeiden, darf dieses Gerät nur an ein Versorgungsnetz mit Schutzleiter angeschlossen werden.

#### WARNUNG

Dieses Gerät hat keinen Netzschalter. Zum Trennen des Gerätes vom Stromnetz ist der Netzstecker zu ziehen.

Beim Einbau des Geräts ist im Festkabel ein leicht zugänglicher Unterbrecher einzufügen, oder der Netzstecker muss mit einer in der Nähe des Geräts befindlichen, leicht zugänglichen Wandsteckdose verbunden werden.

Das medizinisch-elektrische Gerät darf nicht an einem Ort aufgestellt werden, an dem es schwierig ist, den Netzstecker zu ziehen.

Wenn während des Betriebs eine Funktionsstörung auftritt, ist der Unterbrecher zu betätigen bzw. der Netzstecker abzuziehen, damit die Stromversorgung zum Gerät unterbrochen wird.

#### Symbole auf den Produkten

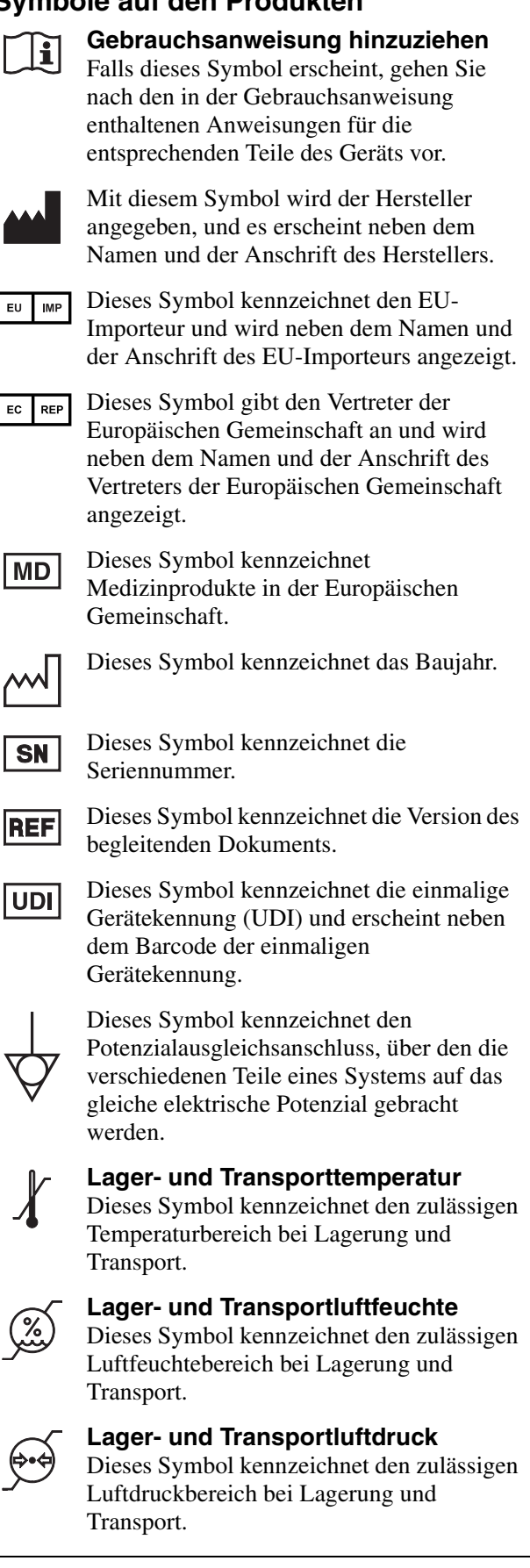

#### Wichtige Sicherheitsmaßnahmen und Hinweise für den Gebrauch in der Medizin

- Alle Geräte, die an diese Einheit angeschlossen sind, müssen den Standards IEC 60601-1, IEC 60950-1, IEC 60065 und anderen IEC/ISO-Standards entsprechen, die für die Geräte gelten.
- Des Weiteren muss das Gesamtsystem dem Standard IEC 60601-1 entsprechen. Jede Person, die weitere Geräte an das Signaleingangsfeld oder Signalausgangsfeld anschließt, konfiguriert damit ein medizinisches System und hat daher Sorge dafür zu tragen, dass das System den Anforderungen des Standards IEC 60601-1 entspricht. Wenden Sie sich im Zweifelsfall an qualifiziertes Kundendienstpersonal von Sony.
- 3. Der Fehlerstrom kann beim Anschluss der Einheit an andere Geräte ansteigen.
- 4. Alle mit dieser Einheit verbundenen Peripheriegeräte mit handelsüblicher Stromversorgung, die nicht den Standards IEC 60601-1 entsprechen, müssen über einen Trenntransformator nach IEC 60601-1 betrieben werden.
- 5. Dieses Gerät erzeugt und verwendet Hochfrequenzenergie und kann diese auch abstrahlen. Wenn das Gerät nicht entsprechend den Anweisungen in dieser Anleitung installiert und verwendet wird, kann es Interferenzen mit anderen Geräten hervorrufen. Dies können Sie feststellen, indem Sie das Netzkabel vom Gerät abtrennen. Versuchen Sie bei Interferenzen Folgendes:
  - Stellen Sie das Gerät weiter entfernt von gestörten Geräten auf.
  - Schließen Sie dieses Gerät und gestörte Geräte an verschiedene Stromkreise an.

Wenden Sie sich für weitere Informationen an qualifiziertes Kundendienstpersonal von Sony. (Gültiger Standard: IEC 60601-1-2)

#### Wichtige EMV-Hinweise für den Gebrauch in medizinischen Umgebungen

- Für das Produkt LMD-1530MD müssen bezüglich der EMV spezielle Vorkehrungen getroffen werden, daher muss es entsprechend der in der Gebrauchsanweisung dargestellten EMV-Informationen installiert und in Betrieb genommen werden.
- Das Produkt LMD-1530MD ist für den Einsatz in professionellen Gesundheitseinrichtungen vorgesehen.
- Tragbare und mobile HF-Kommunikationsgeräte, wie z. B. Mobiltelefone, können die Funktionsweise des Produkts LMD-1530MD beeinträchtigen.

#### Warnung

- Der Abstand zwischen tragbaren HF-Kommunikationsgeräten und Teilen des Produkts LMD-1530MD darf 30 cm nicht unterschreiten. Andernfalls kann sich die Leistung des Geräts verschlechtern.
- Falls das Produkt LMD-1530MD im Betrieb direkt neben bzw. über oder unter anderen Geräten angeordnet wird, ist zu prüfen, ob es in der vorgesehenen Konfiguration ordnungsgemäß funktioniert.
- Die Verwendung anderer Teile als der angegebenen Kabel oder sonstigen Zubehörteile kann, mit Ausnahme von bei der Sony Corporation erworbenen Ersatzteilen, zu erhöhter Strahlung oder herabgesetzter Störfestigkeit des Produkts LMD-1530MD führen.

#### Richtlinien und Herstellererklärung – elektromagnetische Strahlung

Das Produkt LMD-1530MD ist für den Gebrauch in der unten beschriebenen elektromagnetischen Umgebung konzipiert. Der Kunde oder Betreiber des Produkts LMD-1530MD hat dafür Sorge zu tragen, dass es in einer solchen Umgebung verwendet wird.

| Strahlungsprüfung                                            | Erfüllt die | Richtlinien für elektromagnetische Umgebungen                                                                                                    |
|--------------------------------------------------------------|-------------|----------------------------------------------------------------------------------------------------|
| HF-Strahlung<br>CISPR 11                                     | Gruppe 1    | Das Produkt LMD-1530MD verwendet nur für seine<br>internen Funktionen HF-Energie. Daher ist seine<br>HF-Strahlung sehr niedrig, weshalb sie normalerweise<br>keine Interferenzen mit elektronischen Apparaten in der<br>Nähe verursacht. |
| HF-Strahlung<br>CISPR 11                                     | Klasse B    | Das Produkt LMD-1530MD ist zum Gebrauch in allen<br>Einrichtungen geeignet, einschließlich zum Hausgebrauch<br>und in direkt an das öffentliche Niederspannungsnetz                                                                      |
| Oberwellen-Einstrahlung<br>IEC 61000-3-2                     | Klasse D    | angeschlossenen Wohngebäuden.                                                                                                    |
| Spannungsschwankungen/<br>Flimmeremissionen<br>IEC 61000-3-3 | Erfüllt     |                                                                                                    |

#### Richtlinien und Herstellererklärung – elektromagnetische Störfestigkeit

Das Produkt LMD-1530MD ist für den Gebrauch in der unten beschriebenen elektromagnetischen Umgebung konzipiert. Der Kunde oder Betreiber des Produkts LMD-1530MD hat dafür Sorge zu tragen, dass es in einer solchen Umgebung verwendet wird.

| Störfestigkeits-<br>prüfung                                                                                                    | IEC 60601-Prüfpegel                                                                                                    | Übereinstim-<br>mungspegel                                                                                                    | Richtlinien für elektromagnetische Umgebungen                                                                                                    |  |  |  |
|----------------------------------------------------------------------------------------------------|----------------------------------------------------------------------------------------------------|----------------------------------------------------------------------------------------------------|----------------------------------------------------------------------------------------------------|--|--|--|
| Elektrostatische<br>Entladung (ESD)<br>IEC 61000-4-2                                                                                                    | ±8 kV Kontakt<br>±15 kV Luft                                                                                                    | ±8 kV Kontakt<br>±15 kV Luft                                                                                                    | Die Böden sollten aus Holz, Beton oder<br>Keramikfliesen bestehen. Falls der Bodenbelag<br>aus synthetischem Material besteht, wird eine<br>relative Luftfeuchtigkeit von mindestens 30%                                                                                                    |  |  |  |
|                                                                                                    | 0.1.X.C.                                                                                                    | 0.1.X.C.                                                                                                    |                                                                                                    |  |  |  |
| Schnelle transiente                                                                                                    | ±2 kV für                                                                                                    | ±2 kV für                                                                                                    | Das Stromnetz sollte auf Gewerbeeinrichtungen                                                                                                    |  |  |  |
| Störgrößen/Burst                                                                                                    | leitungen                                                                                                    | leitungen                                                                                                    | oder Kränkennausungebungen ausgelegt sein.                                                                                                    |  |  |  |
| Storgroßen/Durst                                                                                                    | loitungen                                                                                                    | loitungen                                                                                                    |                                                                                                    |  |  |  |
| IEC 61000-4-4                                                                                                    | ±1 kV für Ein-/<br>Ausgangsleitungen                                                                                                    | ±1 kV für Ein-/<br>Ausgangsleitungen                                                                                                    |                                                                                                    |  |  |  |
| Stoßspannungen                                                                                                    | ±1 kV Anschluss<br>gegen<br>Eingangsleitungen                                                                                                    | ±1 kV<br>Differentialmodus                                                                                                    | Das Stromnetz sollte auf Gewerbeeinrichtungen<br>oder Krankenhausumgebungen ausgelegt sein.                                                                                                    |  |  |  |
| IEC 61000-4-5                                                                                                    | ±2 kV Anschluss<br>gegen Masse                                                                                                    | ±2 kV Normalmodus                                                                                                    |                                                                                                    |  |  |  |
| Spannungsein-<br>brüche, Kurzzeit-<br>unterbrechungen<br>und Spannungs-<br>schwankungen der<br>Stromversorgungs-<br>Eingangsleitungen<br>IEC 61000-4-11 | $0\% U_{\rm T}$<br>(100% Einbruch in<br>$U_{\rm T}$ )<br>für 0,5/1 Perioden <sup>a</sup><br>$40\% U_{\rm T}$<br>(60% Einbruch in $U_{\rm T}$ )<br>für 5 Perioden<br>$70\% U_{\rm T}$<br>(30% Einbruch in $U_{\rm T}$ )<br>für 25/30 Perioden <sup>a</sup><br>(für 0,5 Sekunden)<br>$0\% U_{\rm T}$<br>(100% Einbruch in<br>$U_{\rm T}$ )<br>für 250/300 Perioden <sup>a</sup><br>(für 5 Sekunden) | $0\% U_{\rm T}$<br>(100% Einbruch in<br>$U_{\rm T}$ )<br>für 0,5/1 Perioden <sup>a</sup><br>$40\% U_{\rm T}$<br>(60% Einbruch in $U_{\rm T}$ )<br>für 5 Perioden<br>$70\% U_{\rm T}$<br>(30% Einbruch in $U_{\rm T}$ )<br>für 25/30 Perioden <sup>a</sup><br>(für 0,5 Sekunden)<br>$0\% U_{\rm T}$<br>(100% Einbruch in<br>$U_{\rm T}$ )<br>für 250/300 Perioden <sup>a</sup><br>(für 5 Sekunden) | Das Stromnetz sollte auf Gewerbeeinrichtungen<br>oder Krankenhausumgebungen ausgelegt sein.<br>Falls der Betreiber des Produkts LMD-1530MD<br>dieses während Stromausfällen durchgehend<br>betreiben muss, wird empfohlen, das Produkt<br>LMD-1530MD über eine unterbrechungsfreie<br>Stromversorgung oder Batterie zu speisen. |  |  |  |
| Magnetfeld bei                                                                                                    | 30 A/m                                                                                                    | 30 A/m                                                                                                    | Magnetfelder bei Netzfrequenz sollten den                                                                                                    |  |  |  |
| Netzfrequenz                                                                                                    |                                                                                                    |                                                                                                    | typischen Werten von Gewerbeeinrichtungen                                                                                                    |  |  |  |
| (50/60 Hz)                                                                                                    |                                                                                                    |                                                                                                    | oder Krankenhausumgebungen entsprechen.                                                                                                    |  |  |  |
| IEC 61000-4-8                                                                                                    |                                                                                                    |                                                                                                    |                                                                                                    |  |  |  |
| HINWEIS: $U_{\rm T}$ ist di                                                                                                    | e AC-Gerätespannung v                                                                                                    | or der Anwendung des P                                                                                                    | rüfpegels.                                                                                                    |  |  |  |
| a 10/12 bedeutet zum Beispiel 10 Perioden bei 50 Hz oder 12 Perioden bei 60 Hz.                                                                         |                                                                                                    |                                                                                                    |                                                                                                    |  |  |  |

#### Richtlinien und Herstellererklärung – elektromagnetische Störfestigkeit

|                                                               |                                                                          | 5                                       | <u>_</u>                                                                                                    |
|---------------------------------------------------------------|--------------------------------------------------------------------------|-----------------------------------------|----------------------------------------------------------------------------------------------------|
| Das Produkt LMD-1<br>konzipiert. Der Kung<br>Umgebung verwend | 530MD ist für den Ge<br>de oder Betreiber des F<br>et wird               | brauch in der unten<br>Produkts LMD-153 | beschriebenen elektromagnetischen Umgebung<br>OMD hat dafür Sorge zu tragen, dass es in einer solchen                                                                                                    |
| Onigeoung verwend                                             |                                                                          | i .                                     | 1                                                                                                    |
| Störfestigkeits-<br>prüfung                                   | IEC 60601-<br>Prüfpegel                                                  | Übereinstim-<br>mungspegel              | Richtlinien für elektromagnetische Umgebungen                                                                                                    |
|                                                               |                                                                          |                                         | Zwischen tragbaren oder mobilen<br>HF-Kommunikationsgeräten und Teilen des Produkts<br>LMD-1530MD, einschließlich der Kabel, muss der<br>Mindestabstand eingehalten werden, der anhand der für<br>die jeweilige Frequenz des Senders zutreffenden<br>Gleichung errechnet wird. |
|                                                               |                                                                          |                                         | Empfohlener Abstand                                                                                                    |
| Leitungsgebundene<br>HF<br>IEC 61000-4-6                      | 3 Vrms<br>150 kHz bis 80 MHz<br>außerhalb der<br>ISM-Bänder <sup>c</sup> | 3 Vrms                                  | $d = 1,2 \sqrt{P}$                                                                                                    |
|                                                               | 6 Vrms<br>150 kHz bis 80 MHz<br>innerhalb der<br>ISM-Bänder °            | 6 Vrms                                  |                                                                                                    |
| Gestrahlte HF                                                 | 3 V/m                                                                    | 3 V/m                                   | IEC 60601-1-2: 2007                                                                                                    |
| IEC 61000-4-3                                                 | 80 MHz bis 2,7 GHz                                                       |                                         | $d = 1,2 \sqrt{P}$ 80 MHz bis 800 MHz                                                                                                    |
|                                                               |                                                                          |                                         | $d = 2,3 \sqrt{P}$ 800 MHz bis 2,5 GHz                                                                                                    |
|                                                               |                                                                          |                                         | IEC 60601-1-2: 2014                                                                                                    |
|                                                               |                                                                          |                                         | $d = 2,0 \sqrt{P}$ 80 MHz bis 2,7 GHz                                                                                                    |
|                                                               |                                                                          |                                         | <i>P</i> ist die Höchstausgangsleistung des Senders laut<br>dessen Hersteller in Watt (W) und <i>d</i> ist der empfohlene<br>Abstand in Metern (m).                                                                                                    |
|                                                               |                                                                          |                                         | Die sich aus der elektromagnetischen<br>Standortaufnahme <sup>a</sup> ergebenden Feldstärken fest<br>installierter HF-Sender sollten in jedem<br>Frequenzbereich <sup>b</sup> unter dem Übereinstimmungspegel<br>liegen.                                                       |
|                                                               |                                                                          |                                         | Interferenzen können in der Nähe von mit folgendem<br>Symbol gekennzeichneten Geräten auftreten:                                                                                                    |

HINWEIS 1: Bei 80 MHz und 800 MHz gilt der jeweils höhere Frequenzbereich.

HINWEIS 2: Diese Richtlinien gelten evtl. nicht in allen Fällen. Die elektromagnetische Ausstrahlung hängt von der Absorption und Reflexion von Gebäuden, Objekten und Menschen ab.

 $(((\bullet)))$ 

a Feldstärken von fest aufgestellten Sendern wie Sendestationen für Funktelefone (Handys/schnurlose Telefone) und mobile Landfunkgeräte, Amateurfunkstationen, AM- und FM-Radiosendern sowie Fernsehsendern können theoretisch nicht genau bestimmt werden. Zur Bestimmung einer elektromagnetischen Umgebung mit fest installierten HF-Sendern sollte eine elektromagnetische Standortaufnahme in Betracht gezogen werden. Falls die gemessene Feldstärke an dem Ort, an dem das Produkt LMD-1530MD verwendet wird, den geltenden HF-Übereinstimmungspegel überschreitet, sollte der ordnungsgemäße Betrieb des Produkts LMD-1530MD überprüft werden. Sollten Betriebsstörungen auftreten, könnten zusätzliche Maßnahmen erforderlich werden, beispielsweise eine andere Ausrichtung oder Umstellung des Produkts LMD-1530MD.

b In einem Frequenzbereich von 150 kHz bis 80 MHz sollten die Feldstärken unter 3 V/m betragen.

c Die ISM-Bänder (Frequenzbänder für industrielle, wissenschaftliche und medizinische Anwendungen) zwischen 150 kHz und 80 MHz sind 6,765 MHz bis 6,795 MHz; 13,553 MHz bis 13,567 MHz; 26,957 MHz bis 27,283 MHz; und 40,66 MHz bis 40,70 MHz.

#### Empfohlene Abstände zwischen tragbaren und mobilen HF-Kommunikationsgeräten und dem Produkt LMD-1530MD

Das Produkt LMD-1530MD ist zum Gebrauch in einer elektromagnetischen Umgebung konzipiert, in der gestrahlte HF-Störgrößen kontrolliert werden. Der Kunde oder Betreiber des Produkts LMD-1530MD kann elektromagnetische Interferenzen auch vermeiden, indem er den unten empfohlenen Mindestabstand zwischen tragbaren oder mobilen HF-Kommunikationsgeräten (Sendern) und dem Produkt LMD-1530MD einhält. Dieser richtet sich nach der Höchstausgangsleistung der Kommunikationsgeräte.

|                                       | Abstand je nach Frequenz des Senders<br>m                 |                                             |                                              |                                             |                                             |  |  |  |
|---------------------------------------|-----------------------------------------------------------|---------------------------------------------|----------------------------------------------|---------------------------------------------|---------------------------------------------|--|--|--|
| Höchstausgangsleistung<br>des Senders | I                                                         | EC 60601-1-2: 200                           | IEC 60601-1-2: 2014                          |                                             |                                             |  |  |  |
| W                                     | $150 \text{ kHz bis}$ $80 \text{ MHz}$ $d = 1,2 \sqrt{P}$ | 80 MHz bis<br>800 MHz<br>$d = 1,2 \sqrt{P}$ | 800 MHz bis<br>2,5 GHz<br>$d = 2,3 \sqrt{P}$ | 150 kHz bis<br>80 MHz<br>$d = 1,2 \sqrt{P}$ | 80 MHz bis<br>2,7 GHz<br>$d = 2,0 \sqrt{P}$ |  |  |  |
| 0,01                                  | 0,12                                                      | 0,12                                        | 0,23                                         | 0,12                                        | 0,20                                        |  |  |  |
| 0,1                                   | 0,38                                                      | 0,38                                        | 0,73                                         | 0,38                                        | 0,63                                        |  |  |  |
| 1                                     | 1,2                                                       | 1,2                                         | 2,3                                          | 1,2                                         | 2,0                                         |  |  |  |
| 10                                    | 3,8                                                       | 3,8                                         | 7,3                                          | 3,8                                         | 6,3                                         |  |  |  |
| 100                                   | 12                                                        | 12                                          | 23                                           | 12                                          | 20                                          |  |  |  |

Bei Sendern mit einer anderen als der oben aufgeführten Höchstausgangsleistung kann der empfohlene Abstand d in Metern (m) mit der auf die Frequenz des Senders anwendbaren Gleichung berechnet werden, wobei P die Höchstausgangsleistung des Senders in Watt (W) laut dessen Hersteller ist.

HINWEIS 1: Bei 80 MHz und 800 MHz gilt der Abstand für den jeweils höheren Frequenzbereich.

HINWEIS 2: Diese Richtlinien gelten evtl. nicht in allen Fällen. Die elektromagnetische Ausstrahlung hängt von der Absorption und Reflexion von Gebäuden, Objekten und Menschen ab.

#### Richtlinien und Herstellererklärung – elektromagnetische Störfestigkeit

Das Produkt LMD-1530MD ist zum Gebrauch in einer elektromagnetischen Umgebung konzipiert, in der gestrahlte HF-Störgrößen kontrolliert werden. Der Abstand zwischen tragbaren HF-Kommunikationsgeräten und Teilen des Produkts LMD-1530MD darf 30 cm nicht unterschreiten. Andernfalls kann sich die Leistung des Geräts verschlechtern.

| Störfestigkeits-prüfung                                                                                                    | törfestigkeits-prüfung Band <sup>a</sup> Dienst <sup>a</sup> Modulation IEC 6<br>Prüf |                                                                              | IEC 60601-<br>Prüfpegel                   | Übereinstim-<br>mungspegel |        |  |  |
|----------------------------------------------------------------------------------------------------|---------------------------------------------------------------------------------------|------------------------------------------------------------------------------|-------------------------------------------|----------------------------|--------|--|--|
|                                                                                                    | 380 – 390 MHz                                                                         | TETRA 400                                                                    | Pulsmodulation<br>18 Hz                   | 27 V/m                     | 27 V/m |  |  |
|                                                                                                    | 430 – 470 MHz                                                                         | GMRS 460<br>FRS 460                                                          | FM<br>±5 kHz<br>Abweichung<br>1 kHz Sinus | 28 V/m                     | 28 V/m |  |  |
|                                                                                                    | 704 – 787 MHz                                                                         | LTE-Band 13, 17                                                              | Pulsmodulation<br>217 Hz                  | 9 V/m                      | 9 V/m  |  |  |
| Näherungsfelder von<br>kabellosen HF-                                                                                                    | 800 – 960 MHz                                                                         | GSM 800/900<br>TETRA 800<br>iDEN 820<br>CDMA 850<br>LTE-Band 5               |                                           | 28 V/m                     | 28 V/m |  |  |
| IEC 61000-4-3                                                                                                    | 1.700 – 1.990 MHz                                                                     | GSM 1800<br>CDMA 1900<br>GSM 1900<br>DECT<br>LTE-Band 1, 3, 4,<br>25<br>UMTS | Pulsmodulation<br>217 Hz                  | 28 V/m                     | 28 V/m |  |  |
|                                                                                                    | 2.400 – 2.570 MHz                                                                     | Bluetooth<br>WLAN<br>802. 11 b/g/n<br>RFID 2450<br>LTE-Band 7                | Pulsmodulation<br>217 Hz                  | 28 V/m                     | 28 V/m |  |  |
|                                                                                                    | 5.100 – 5.800 MHz                                                                     | WLAN 802. 11 a/n                                                             | Pulsmodulation<br>217 Hz                  | 9 V/m                      | 9 V/m  |  |  |
| HINWEIS: Diese Richtlinien gelten evtl. nicht in allen Fällen. Die elektromagnetische Ausstrahlung hängt von der Absorption und Reflexion von Gebäuden, Objekten und Menschen ab. |                                                                                       |                                                                              |                                           |                            |        |  |  |
| a Bei einigen Diensten sind nur die Uplink-Frequenzen enthalten.                                                                                                    |                                                                                       |                                                                              |                                           |                            |        |  |  |

Vorsicht

Beachten Sie bei der Entsorgung des Geräts bzw. des Zubehörs die gesetzlichen Vorschriften des jeweiligen Landes oder der Region und die Vorschriften im betreffenden Krankenhaus zum Umweltschutz.

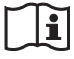

#### Warnung zum Netzanschluss

Verwenden Sie das für die Stromversorgung in Ihrem Land geeignete Netzkabel.

1. Verwenden Sie ein geprüftes Netzkabel (3-adriges Stromkabel)/einen geprüften Geräteanschluss/einen geprüften Stecker mit Schutzkontakten entsprechend den Sicherheitsvorschriften, die im betreffenden Land gelten. 2. Verwenden Sie ein Netzkabel (3-adriges Stromkabel)/einen Geräteanschluss/einen Stecker mit den geeigneten Anschlusswerten (Volt, Ampere).

Wenn Sie Fragen zur Verwendung von Netzkabel/ Geräteanschluss/Stecker haben, wenden Sie sich bitte an qualifiziertes Kundendienstpersonal.

#### WARNUNG

Das Gerät ist nicht tropf- und spritzwassergeschützt. Es dürfen keine mit Flüssigkeiten gefüllten Gegenstände, z. B. Vasen, darauf abgestellt werden.

#### WARNUNG

Stellen Sie sicher, dass genügend Platz zum Aufstellen des Geräts vorhanden ist, so dass es weder in der Breite noch in der Tiefe über die Aufstellfläche hinaus ragt. Andernfalls kann das Gerät kippen oder umfallen und Verletzungen verursachen.

#### Warnung

Wenn Sie das Gerät mithilfe eines Halterungsarms, einer Wandhalterung oder anderen kundenseitigen Montagevorrichtungen anbringen, montieren Sie das Gerät ordnungsgemäß wie in der zur Montagevorrichtung mitgelieferten Anleitung beschrieben, um Verletzungen zu vermeiden. Stellen Sie zuvor sicher, dass die Montagevorrichtung ausreichend Tragkraft besitzt, um das zusätzliche Gewicht des Geräts tragen zu können. Prüfen Sie jährlich, ob die Montagevorrichtung noch sicher angebracht ist.

Für eine Installation an einem der folgenden Orte wenden Sie sich an qualifiziertes Fachpersonal von Sony:

- Wandmontage
- Deckenmontage
- Halterungsarm

#### Vorsicht

Solange das Netzkabel an eine Netzsteckdose angeschlossen ist, bleibt das Gerät auch im ausgeschalteten Zustand mit dem Stromnetz verbunden.

| $\sim$ | $\sim$ |
|--------|--------|
|        | •      |
|        | - i    |
|        |        |
| $\sim$ | $\sim$ |

#### Vorsicht

Verwenden Sie das Gerät nicht in einer MR (Magnetresonanz)-Umgebung. Andernfalls kann dies zu Fehlfunktionen, Bränden und unerwünschten Bewegungen führen.

### Inhalt

| Sicherheitsmaßnahmen 11                      |
|----------------------------------------------|
| Hinweise zur sicheren Verwendung11           |
| Aufstellung11                                |
| Informationen zur LCD-Anzeige11              |
| Einbrennen von Bildern11                     |
| Bei längerer Verwendung11                    |
| Reinigung12                                  |
| Entsorgung des Geräts 12                     |
| Redundanz-Empfehlung12                       |
| Hinweise zur Wiederverpackung 12             |
| Hinweise zum Lüfterfehler                    |
| Hinweis zur Feuchtigkeitskondensation        |
| So verlängern Sie das Leben des Geräts       |
| Hinweis zum Gebrauch mit einem               |
| elektrochirurgischen Skalpell o. A           |
| Leistungsmerkmale13                          |
| Positionen und Funktionen der Teile und      |
| Bedienelemente15                             |
| Gerätevorderseite15                          |
| Eingangssignale und einstellbare Optionen 16 |
| Geräterückseite17                            |
| Anschließen des Netzkabels 19                |
| Anbauen des Eingangsadapters 19              |
| Entfernen der Anschlussabdeckung 20          |
| Auswählen der Standardeinstellungen 20       |
| Auswählen der Menüsprache 22                 |
| Verwendung des Menüs 23                      |
| Einstellungen mit Hilfe der Menüs            |
| vornehmen                                    |
| Optionen                                     |
| Anpassen und Ändern der Einstellungen 25     |
| Menü STATUS 25                               |
| Menü FARBTEMP./BALANCE 26                    |
| Menü BENUTZERSTRG 26                         |
|                                              |
| Menü SYSTEMEINSTELLUNG 27                    |
| Menü SYSTEMEINSTELLUNG                       |
| Menü SYSTEMEINSTELLUNG                       |
| Menü SYSTEMEINSTELLUNG                       |
| Menü SYSTEMEINSTELLUNG                       |

### Sicherheitsmaßnahmen

#### Hinweise zur sicheren Verwendung

- Das Gerät darf nur an Spannungsquellen angeschlossen werden, die den Daten unter "Spezifikationen" entsprechen.
- Ein Typenschild mit Informationen zu Betriebsspannung usw. befindet sich auf der Geräterückseite.
- Sollten Fremdkörper oder Flüssigkeiten in das Gerät gelangen, ziehen Sie den Netzstecker ab und lassen Sie das Gerät vor der weiteren Verwendung durch einen qualifizierten Servicetechniker überprüfen.
- Keine schweren Gegenstände auf dem Netzkabel abstellen. Ist das Netzkabel beschädigt, muss das Gerät sofort abgeschaltet werden. Andernfalls besteht Lebensgefahr durch einen Stromschlag.
- Wird das Gerät über mehrere Tage oder länger nicht verwendet, ziehen Sie den Netzstecker aus der Steckdose.
- Ziehen Sie das Netzkabel am Stecker aus der Steckdose, nicht am Kabel.
- Die Netzsteckdose muss sich in der Nähe des Geräts befinden und leicht zugänglich sein.

#### Aufstellung

- Verhindern Sie einen internen Wärmestau durch Sicherstellen einer ausreichenden Luftzirkulation. Stellen Sie das Gerät nicht auf Oberflächen (Teppiche, Decken usw.) oder in der Nähe von Gegenständen (z. B. Vorhängen) auf, durch die die Belüftungsöffnungen blockiert werden könnten.
- Stellen Sie das Gerät nicht in der Nähe von Wärmequellen wie Heizgeräten oder Heizungsschächten auf oder an Orten, die direktem Sonnenlicht, übermäßigem Staub, Erschütterungen oder Schlägen ausgesetzt sind.
- Stellen Sie den Monitor nicht in der Nähe von Geräten auf, die starke Magnetfelder erzeugen, wie z. B. Transformatoren oder Hochspannungsleitungen.

#### Informationen zur LCD-Anzeige

• Die LCD-Anzeige in diesem Gerät wird mit Hochpräzisionstechnologie hergestellt und erzielt so eine effektive Pixelrate von mindestens 99,99%. Ein sehr geringer Anteil von Pixeln kann jedoch eventuell "hängenbleiben", entweder immer aus (schwarz), immer an (rot, grün oder blau), oder blinkend. Außerdem können nach sehr langem Gebrauch diese "hängengebliebenen" Pixel spontan auftreten aufgrund der äußeren Eigenschaften der Flüssigkristallanzeige. Diese Probleme stellen keine Fehlfunktion dar.

- Schützen Sie den LCD-Bildschirm vor direkter Sonneneinstrahlung, da dies den LCD-Bildschirm beschädigen kann. Achten Sie darauf, wenn Sie das Gerät in der Nähe eines Fensters aufstellen.
- Drücken Sie nicht auf den LCD-Bildschirm und verkratzen Sie ihn nicht. Stellen Sie keine schweren Gegenstände auf dem LCD-Bildschirm ab. Dadurch verliert der Bildschirm möglicherweise seine Einheitlichkeit.
- Wenn das Gerät in einer kalten Umgebung zum Einsatz kommt, verbleibt möglicherweise ein Restbild auf dem Bildschirm. Dies ist keine Fehlfunktion. Sobald sich der Monitor erwärmt, kehrt die normale Funktion des Bildschirms zurück.
- Bildschirm und Gehäuse erwärmen sich während des Betriebs. Dies ist keine Fehlfunktion.

#### Einbrennen von Bildern

Aufgrund der Materialeigenschaften des LCD-Bildschirms kann es zum Einbrennen von Bildern kommen, wenn Standbilder längere Zeit ständig oder wiederholt an derselben Position angezeigt werden.

Bilder, die einbrennen können

- Maskenbilder mit einem anderen Bildseitenverhältnis als 15:9
- Farbbalken oder Bilder, die längere Zeit unverändert bleiben
- Angezeigte Zeichen oder Meldungen, die Einstellungen oder den Betriebsstatus angeben

### So verringern Sie die Gefahr des Einbrennens von Bildern

- Schalten Sie die Anzeige von Zeichen aus Schalten Sie die Zeichenanzeigen mit der Taste MENU aus. Wenn Sie die Anzeige von Zeichen des angeschlossenen Geräts ausschalten wollen, bedienen Sie das angeschlossene Gerät entsprechend. Näheres dazu finden Sie in der Bedienungsanleitung zum angeschlossenen Gerät.
- Schalten Sie den Monitor bei Nichtgebrauch aus Schalten Sie das Gerät aus, wenn es längere Zeit nicht verwendet werden soll.

#### Bei längerer Verwendung

Aufgrund der Eigenschaften der LCD-Anzeige können statische Bilder, die lange Zeit angezeigt werden, oder die wiederholte Verwendung des Geräts an einem Ort mit hohen Temperaturen/hoher Luftfeuchtigkeit zu Verschmieren des Bildes, Einbrennen, Bereichen mit dauerhaft veränderter Helligkeit, Linien oder zu einer Verringerung der Gesamthelligkeit führen.

Insbesondere die Anzeige eines Bildes, das kleiner als der Monitorbildschirm ist, wie z. B. in einem anderen Seitenverhältnis, kann die Nutzungsdauer des Geräts verkürzen.

Vermeiden Sie, ein Standbild längere Zeit anzuzeigen oder das Gerät wiederholt in einer Umgebung mit hoher Temperatur/hoher Luftfeuchtigkeit zu verwenden, wie z. B. in einem luftdichten Raum oder im Bereich um den Auslass einer Klimaanlage.

Um die oben aufgeführten Probleme zu verhindern, empfehlen wir, die Helligkeit etwas zu verringern und den Strom immer dann auszuschalten, wenn das Gerät nicht verwendet wird.

#### Reinigung

#### Vor dem Reinigen

Ziehen Sie den Netzstecker aus der Steckdose.

#### **Reinigen des Monitors**

Der für medizinische Zwecke hergestellten LCD-Monitor verwendet ein desinfektionsmittelbeständiges Material. Werden Lösungsmittel wie Benzol oder Verdünnung, sowie säurehaltige, alkalische oder abrasive Reinigungsmittel oder chemische Reinigungstücher zur Reinigung der Oberfläche des Monitors verwendet, kann dadurch die Leistungsfähigkeit des Monitors beeinträchtigt oder die Bildschirmoberfläche beschädigt werden. Beachten Sie daher folgende Hinweise:

- Wischen Sie die Oberfläche des Monitors mit Isopropylalkohol in einer Konzentration von 50 bis 70 Vol.% oder mit Ethanol in einer Konzentration von 76,9 bis 81,4 Vol.% ab. Wischen Sie die Oberfläche des Monitors vorsichtig ab (unter Anwendung von weniger als 1 N Kraft).
- Entfernen Sie hartnäckigen Schmutz durch Abwischen mit einem weichen Tuch, etwa einem Reinigungstuch, das leicht mit mildem Reinigungsmittel angefeuchtet ist, und wenden Sie danach die oben genannte chemische Lösung an. Verwenden Sie zur Reinigung oder Desinfektion niemals Benzol oder Verdünnung, oder säurehaltige, basische oder abrasive Reinigungsmittel sowie chemische Reinigungstücher, da diese die Monitoroberfläche beschädigen können.
- Wenden Sie beim Abreiben der Monitoroberfläche mit einem bereits verschmutzten Tuch keine übermäßige Kraft auf. Die Oberfläche des Monitors könnte dadurch zerkratzt werden.

• Setzen Sie die Oberfläche des Monitors nicht für längere Zeit dem Kontakt mit einem Gegenstand aus Gummi oder Vinylharz aus. Andernfalls kann die Oberflächenbeschichtung beeinträchtigt werden oder sich ablösen.

#### Entsorgung des Geräts

- Entsorgen Sie das Gerät nicht als normalen Abfall. Entsorgen Sie den Monitor nicht mit dem Hausmüll.
- Die Fluoreszenzröhre enthält Quecksilber. Entsorgen Sie den Monitor den örtlichen Bestimmungen entsprechend.

#### **Redundanz-Empfehlung**

Da es in seltenen Fällen zum Auftreten von Problemen mit dem Monitor kommen kann, empfehlen wir ausdrücklich die Verwendung mehrerer Geräte oder die Bereitstellung eines Ersatzgeräts, wenn der Monitor zur Überwachung von Personal, Wertgegenständen oder als zuverlässige Bild-Quelle verwendet wird oder im Rettungswesen zum Einsatz kommt.

#### Hinweise zur Wiederverpackung

Werfen Sie den Karton und die Packmaterialien nicht weg. Diese eignen sich ideal für den Transport des Geräts.

Wenn Sie Fragen zu diesem Gerät haben, kontaktieren Sie Ihren autorisierten Sony-Händler.

#### Hinweise zum Lüfterfehler

In das Gerät ist ein Kühllüfter integriert. Wenn der Lüfter nicht mehr läuft und die Anzeige Om an der Vorderseite des Geräts blinkt und damit eine Störung signalisiert, schalten Sie die Spannungsversorgung aus und kontaktieren Sie einen autorisierten Sony-Händler.

#### Hinweis zur Feuchtigkeitskondensation

Wenn das Gerät direkt von einem kalten an einen warmen Ort gebracht wird oder wenn das Gerät in einem warmen Raum steht und dort die Klimaanlage eingeschaltet wird, kann sich auf oder im Gerät Feuchtigkeit niederschlagen.

Dies bezeichnet man als Feuchtigkeitskondensation. Dies ist keine Fehlfunktion des Produkts selbst, kann jedoch zu Schäden am Gerät führen. Stellen Sie das Gerät an einem Ort auf, an dem sich keine Feuchtigkeitskondensation bilden kann. Wenn sich Feuchtigkeitskondensation gebildet hat, schalten Sie das Gerät aus und verwenden es nicht, bis die Feuchtigkeit verdunstet ist.

## So verlängern Sie das Leben des Geräts

Schalten Sie das Gerät aus, um die Leistung zu erhalten, wenn es längere Zeit nicht verwendet wird.

## Hinweis zum Gebrauch mit einem elektrochirurgischen Skalpell o. Ä.

Wenn dieses Gerät zusammen mit einem

elektrochirurgischen Skalpell o. Ä. eingesetzt wird, kann das Bild aufgrund der starken Hochfrequenzwellen oder einer Störspannung vom anderen Gerät verrauscht, verformt oder anderweitig gestört sein. Dies ist keine Fehlfunktion.

Wenn Sie dieses Gerät zusammen mit einem anderen Gerät verwenden, von dem starke Hochfrequenzwellen oder hohe Spannungen ausgehen, prüfen Sie die Auswirkungen vor dem Einsatz solcher Geräte und installieren Sie dieses Gerät so, dass die Interferenzen durch die Hochfrequenzwellen möglichst gering sind.

### Leistungsmerkmale

Der LCD-Monitor ist dazu vorgesehen, auf einer LCD-Anzeige (Flüssigkristallanzeige) Farbbilder wiederzugeben, die von medizinischen Bildgebungssystemen stammen.

Flüssigkristall- und Farbfilter sind bei der LCD-Anzeige einer flachen Lichtquelle (Hintergrundbeleuchtung) vorgelagert. Die LCD-Anzeige gibt Bilder wieder, indem sie die Lichtdurchlässigkeit der Flüssigkristalle gemäß der Eingabesignale steuert.

### Übereinstimmung mit Sicherheitsnormen in den USA, Kanada und Europa

Dieser Monitor entspricht der Norm IEC 60601-1 und den Sicherheitsstandards für die USA, Kanada und für Europa.

Der Monitor ist ausgelegt für medizinische Anwendungen und verfügt über ein geschütztes Panel usw.

#### LCD-Bildschirm mit hoher Helligkeit

Dank seiner hohen Helligkeit, seinem hohen Kontrast und dem Einsatz von Weitwinkeltechnik eignet sich der Monitor für unterschiedliche Lichtverhältnisse.

#### Monitorständer mit Neigefunktion

Da der Ständer mit Neigefunktion für den Monitor vorgesehen ist, können Sie ihn leicht auf einem Tisch verwenden.

#### Anzeigeleuchte

Als Anzeigeleuchte dient die grüne LED. Der Betriebszustand des Monitors kann anhand der Leuchte über die Fernbedienung geprüft werden.

#### **Viele Formate**

Der Monitor unterstützt Video-, Y/C-, RGB, Komponenten und HDMI<sup>1)</sup>-Eingangsignale. Sowohl NTSC- als auch PAL-Farbsystem werden unterstützt und das entsprechende Farbsystem wird automatisch ausgewählt.

HD/SD-SDI-Signale können empfangen werden, wenn der Eingangsadapter BKM-341HS (optional) angeschlossen ist.

Einzelheiten siehe "Videosignalformate" (Seite 32).

<sup>1)</sup> Die Begriffe HDMI und HDMI High-Definition Multimedia Interface sowie das HDMI-Logo sind Marken oder eingetragene Marken von HDMI Licensing Administrator, Inc. in den Vereinigten Staaten und anderen Ländern.

#### Nur-Blau-Modus

Im Nur-Blau-Modus wird durch ein Blau-Signal mit allen drei RGB-Kathoden ein scheinbar einfarbiges Bild erzeugt. Diese Funktion verbessert die Farbsättigung, die Phasenanpassung und die Abgleichung von Signalrauschen.

#### Eingangsanschlüsse für analoge RGB-Signale/ Komponentensignale

Über diese Anschlüsse können analoge RGB- oder Komponentensignale von Videogeräten eingespeist werden.

#### Eingangsanschlüsse Y/C

An dieser Buchse werden die Y/C-Videosignale eingespeist.

#### Eingang für externes Synchronisationssignal

Befindet sich die Taste EXT SYNC in der Stellung "Ein", kann das Gerät entsprechend dem von einem externen Synchronisationssignal-Generator erzeugten Signal betrieben werden.

### Automatischer Abschluss (nur Anschluss mit Markierung -///- )

Der Eingangsanschluss wird intern mit 75 Ohm abgeschlossen, wenn der Ausgangsanschluss nicht belegt ist. Ist ein Kabel am Ausgang angeschlossen, wird der interne Abschluss automatisch freigegeben und die über den Eingang eingehenden Signale werden über den Ausgang ausgegeben (durchgeschleift).

### Auswählen der Farbtemperatur und des Gamma-Modus

Für die Farbtemperatur sind drei (hoch, niedr. und niedr.2) und für den Gamma-Modus fünf Einstellungen verfügbar. Außerdem lässt sich die Farbtemperatur wie gewünscht einstellen.

#### **Einstellen des Bildformats**

Sie können den Monitor dem Eingangsvideosignal entsprechend auf das Bildformat 4:3 bzw. 16:9 einstellen.

#### Scan-Einstellung

Sie können die Bildgröße auf Normal, Vergrößerung oder Vollbild einstellen.

#### Tastensperre

Sie können eine Taste sperren, um eine versehentliche Bedienung zu verhindern.

#### Auswählen der Anzeigesprache

Sie können aus sieben Sprachen auswählen: Englisch, Chinesisch, Japanisch, Italienisch, Spanisch, Deutsch und Französisch.

#### **Externe Fernsteuerung**

Das Eingangssignal, Bildformat usw. kann direkt ausgewählt werden, indem das mit dem Anschluss PARALLEL REMOTE verbundene Gerät bedient wird.

#### Einstellen des I/P-Modus

Dieses Gerät ist mit einer Funktion zum Einstellen des I/P-Modus ausgestattet, mit der die Bildverzögerung aufgrund der Signalkonvertierung minimiert wird.

#### Zwei Masseanschlusstypen

In den Monitor sind zwei Masseanschlusstypen integriert, um einen Ausgleich des elektrischen Potenzials sicherzustellen.

# Positionen und Funktionen der Teile und Bedienelemente

#### Gerätevorderseite

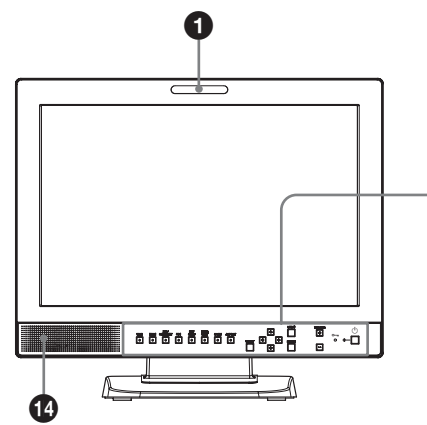

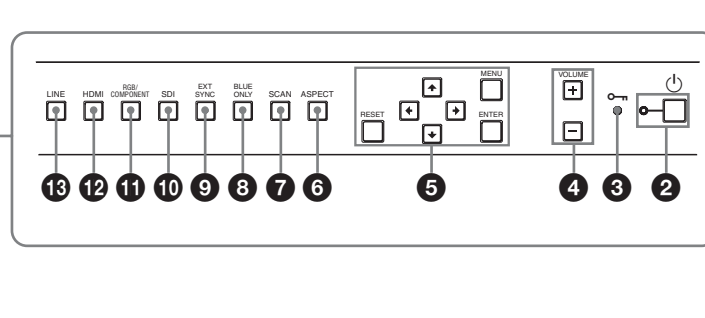

#### **1** Anzeigeleuchte

Sie können diese Anzeigeleuchte über den Anschluss PARALLEL REMOTE ein- oder ausschalten.

*Einzelheiten dazu finden Sie unter "Pinbelegung"* (*Seite 32*).

#### **2** Schalter (b) (Bereitschaft) und Anzeige

Durch Drücken dieser Taste wird das Gerät eingeschaltet, wenn es sich im Bereitschaftsmodus befindet. Die Anzeige leuchtet. Durch erneutes Drücken wird das Gerät in den Bereitschaftsmodus geschaltet. Die Anzeige erlischt.

#### **③** Anzeige ∽ (Tastensperre)

Leuchtet auf, wenn die Tastensperre funktioniert. Die Anzeige blinkt bei einem Lüfterfehler.

Näheres zur Tastensperre siehe "Menü TASTENSPERRE" (Seite 29).

#### **4** Tasten VOLUME

Wenn Sie die Taste + drücken, wird die Lautstärke erhöht, mit der Taste – können Sie sie senken.

#### **5** Menüfunktionstasten

Zum Anzeigen oder Einstellen des Bildschirmmenüs.

#### **↑**/**↓**/←/→ (Pfeiltasten)

Auswählen des Menüs oder Durchführen verschiedener Einstellungen.

#### **Taste MENU**

Drücken Sie diese Taste, um das Bildschirmmenü anzuzeigen.

Mit einem erneuten Tastendruck schließen Sie das Menü.

#### Taste RESET

Setzt eine Option auf den vorhergehenden Wert zurück.

Die Taste ist nur aktiviert, wenn die Menüoption auf dem Bildschirm eingestellt (angezeigt) wird.

#### **Taste ENTER**

Durch Drücken dieser Taste wird die Wahl einer Menüoption bestätigt.

#### 6 Auswahltaste ASPECT

Zum Einstellen des Bildformats auf 16:9 oder 4:3 drücken.

#### **7** Auswahltaste SCAN

Sie können die Scan-Weite des Bildes verändern. Durch Drücken der Taste wird die Scan-Größe erhöht (5% Vergrößerung) bzw. auf normal (0%) oder Vollbild eingestellt, wie im Menü ABTAST. festgelegt (Seite 27).

#### **8** Taste BLUE ONLY

Durch Drücken dieser Taste werden die roten und grünen Bildsignale entfernt. Nur das Blau-Signal wird als einfarbiges Bild angezeigt. Dieser Modus erleichtert das Einstellen von Chroma und Phase und dient zur Überwachung von Signalrauschen.

#### **9** Taste EXT SYNC (externe Synchronisation)

Drücken Sie diese Taste, wenn das Gerät mit einem externen Synchronisationssignal über den Anschluss EXT SYNC IN betrieben werden soll. Die Taste EXT SYNC ist bei Eingang von Komponenten-/RGB-Signalen aktiviert.

#### Taste SDI

Drücken Sie diese Taste, wenn das Signal vom Anschluss OPTION IN überwacht werden soll.

#### **1** Taste RGB/COMPONENT

Drücken Sie diese Taste, wenn das Signal des Eingangsanschlusses RGB/COMPONENT überwacht werden soll.

#### Taste HDMI

Drücken Sie diese Taste, wenn das Signal vom Anschluss HDMI IN überwacht werden soll.

#### Taste LINE

Drücken Sie diese Taste, wenn das Signal des Eingangsanschlusses LINE überwacht werden soll.

#### **1** Lautsprecher

Es wird das Audiosignal ausgegeben, das mit der Eingabeauswahltaste (① Taste SDI, ① Taste RGB/ COMPONENT, ② Taste HDMI oder ③ Taste LINE) auf der Gerätevorderseite ausgewählt wird.

#### **Eingangssignale und einstellbare Optionen**

|                                          | Eingangssignal |                |                |        |    |     |       |    |      |       |
|------------------------------------------|----------------|----------------|----------------|--------|----|-----|-------|----|------|-------|
| Menüoption                               | Video,         | Schwarz-       | Kompo          | nenten | R  | GB  | SDI*4 |    | HDMI |       |
|                                          | Y/C            | weiß           | SD             | HD     | SD | HD  | SD/HD | SD | HD   | DVI*5 |
| KONTRAST                                 | 0              | 0              | 0              | 0      | 0  | 0   | 0     | 0  | 0    | 0     |
| HELLIGKEIT                               | 0              | 0              | 0              | 0      | 0  | 0   | 0     | 0  | 0    | 0     |
| CHROMA                                   | 0              | ×              | 0              | 0      | ×  | ×   | 0     | 0  | 0    | ×     |
| PHASE                                    | O<br>(NTSC)    | ×              | ×              | ×      | ×  | ×   | ×     | ×  | ×    | ×     |
| APERTUR                                  | 0              | 0              | 0              | 0      | 0  | 0   | 0     | 0  | 0    | ×     |
| FARBTEMP.                                | 0              | 0              | 0              | 0      | 0  | 0   | 0     | 0  | 0    | 0     |
| KOMPPEGEL*1                              | ×              | ×              | O<br>(480/60I) | ×      | ×  | ×   | ×     | ×  | ×    | ×     |
| NTSC-PEGEL                               | O<br>(NTSC)    | O<br>(480/60I) | ×              | ×      | ×  | ×   | ×     | ×  | ×    | ×     |
| GAMMA                                    | 0              | 0              | 0              | 0      | 0  | 0   | 0     | 0  | 0    | 0     |
| SCAN                                     | 0              | 0              | 0              | 0      | 0  | 0   | 0     | 0  | 0    | ×     |
| ASPECT                                   | 0              | 0              | 0              | O*2    | 0  | O*2 | 0     | 0  | O*2  | ×     |
| BLUE ONLY                                | 0              | ×              | 0              | 0      | 0  | 0   | 0     | 0  | 0    | ×     |
| I/P-MODUS* <sup>3</sup>                  | 0              | 0              | 0              | 0      | 0  | 0   | 0     | 0  | 0    | ×     |
| EXT.SYNC.                                | ×              | ×              | 0              | 0      | 0  | 0   | ×     | ×  | ×    | ×     |
| SD-PIXEL<br>ZUORDNUNG<br>FBAS&Y/C        | 0              | 0              | ×              | ×      | ×  | ×   | ×     | ×  | ×    | ×     |
| SD-PIXEL<br>ZUORDNUNG<br>RGB/KOMPONENTEN | ×              | ×              | 0              | ×      | 0  | ×   | ×     | ×  | ×    | ×     |

O: Einstellbar

X: Nicht einstellbar

\*1 Bei Eingabe eines Komponentensignals (480/60I) kann dies umgeschaltet werden.

\*2 Bei Eingabe eines 480/60P- oder 576/50P-Signals kann dies umgeschaltet werden.

\*3 Bei Eingabe eines Interlace-Signals kann dies umgeschaltet werden.

\*4 Bei Verwendung von BKM-341HS ist ein SDI-Signaleingang möglich.

\*5 Bei Eingabe eines PC-Signals an den Anschluss HDMI IN über ein DVI-Konverterkabel kann dies eingestellt werden.

#### Geräterückseite

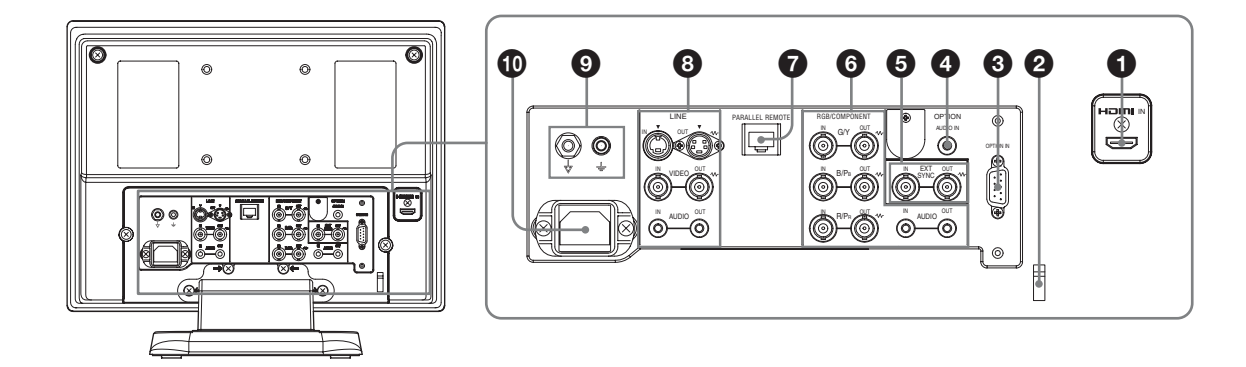

#### **1** Anschluss HDMI IN

HDMI (High-Definition Multimedia Interface) ist eine Schnittstelle, die sowohl Video als auch Audio in einem digitalen Anschluss unterstützt, sodass Sie ein hochwertiges digitales Bild und einen hochwertigen Ton erleben. Die HDMI-Spezifikation unterstützt HDCP (High-Bandwidth Digital Content Protection), eine Kopierschutztechnologie, die Codiertechnologie für digitale Videosignale einschließt.

#### Hinweise

- Verwenden Sie ein HDMI-kompatibles Kabel (nicht mitgeliefert) mit HDMI-Logo.
- Abhängig vom angeschlossenen Gerät kann es am Rand des Bildschirms zu Farbrauschen kommen. Hierbei handelt es sich nicht um eine Fehlfunktion.

#### **2** Halterung für HDMI-Kabel

Dient zur Sicherung des HDMI-Kabels (Ø7 mm oder kleiner).

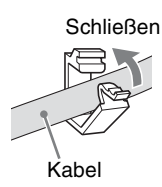

#### **3** Anschluss OPTION IN (D-sub 9-polig, Buchse)

Speist beim Anschluss eines optionalen Sony BKM-341HS ein HD/SD-SDI ein. Durch Drücken der Taste SDI wählen Sie das Signal aus.

#### Hinweis

Schließen Sie keine anderen Geräte als BKM-341HS an. Andernfalls können Schäden auftreten.

**4** Anschluss OPTION AUDIO IN (Phonobuchse)

Speist beim Anschließen des BKM-341HS am Anschluss OPTION IN ein Audiosignal ein. Drücken Sie zum Überwachen des Audiosignals die Taste SDI.

### **6** Anschlüsse EXT SYNC IN/OUT (extern sync.) (BNC)

Drücken Sie die Taste EXT SYNC, wenn Sie das Synchronisationssignal über diesen Anschluss verwenden möchten.

#### **Anschluss IN**

Schließen Sie hier das Referenzsignal eines Synchronisationssignal-Generators an, wenn das Gerät mit einem externen Synchronisationssignal betrieben wird.

#### Hinweis

Wird ein Videosignal mit Phasenschwankungen etc. eingespeist, wird möglicherweise ein gestörtes Bild dargestellt. Es wird empfohlen, TBC (time base corrector, Zeitbasiskorrektur) zu verwenden.

#### **Anschluss OUT**

Durchschleifausgang des Anschlusses IN. Stellen Sie die Verbindung mit dem externen Sync.-Eingang des Videogeräts her, das mit diesem Gerät abgestimmt werden soll.

Wenn das Kabel mit diesem Anschluss verbunden ist, wird der 75-Ohm-Abschluss des Eingangs automatisch freigegeben und die Signaleingabe an den Anschluss IN wird von diesem Anschluss ausgegeben.

#### 6 Anschlüsse RGB/COMPONENT

Analoge RGB-Signal- oder

Komponentensignalanschlüsse (Y/PB/PR) und ihre Durchschleifausgänge.

Drücken Sie die Taste RGB/COMPONENT, wenn der Signaleingang über diese Anschlüsse überwacht werden soll.

#### G/Y, B/PB, R/PR IN/OUT (BNC)

Dies sind die Eingänge/Ausgänge für ein analoges RGB- und ein Komponentensignal (Y/P<sub>B</sub>/P<sub>R</sub>). Wenn kein externes Synchronisationssignal eingespeist wird, erfolgt die Synchronisation des Monitors über das im G/Y-Signal enthaltene Synchronisationssignal.

#### AUDIO IN/OUT (Phonobuchse)

Verwenden Sie diese Buchsen für die Eingabe/ Ausgabe eines Audiosignals, wenn ein analoges RGB- oder Komponentensignal als Videosignal verwendet wird. Verbinden Sie sie mit den Audioeingängen/-ausgängen an Geräten wie z. B. VCR.

#### Anschluss PARALLEL REMOTE (modular, 8-polig)

Funktioniert als paralleler Schalter und steuert den Monitor extern.

Bei Auslieferung ab Werk wird an diesem Anschluss eine Abdeckung angebracht. Entfernen Sie diese vor der Verwendung des Anschlusses.

Einzelheiten zum Entfernen der Anschlussabdeckung siehe Seite 20.

Angaben zur Pinzuordnung und den werkseitigen Einstellungen der einzelnen Pins finden Sie auf Seite 32.

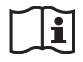

#### Vorsicht

• Berühren Sie diesen Anschluss und Patienten nicht gleichzeitig.

Andernfalls kann es bei einer Fehlfunktion des Geräts zu einer Spannungserzeugung kommen, die Patienten verletzen könnte.

Trennen Sie immer das Netzkabel, bevor Sie Anschlüsse trennen und anschließen.

• Aus Sicherheitsgründen nicht mit Peripheriegeräten verbinden, die zu hohe Spannung aufweisen könnten. Folgen Sie der Gebrauchsanweisung für diese Buchse.

#### 8 Anschlüsse LINE

Eingangsbuchsen für Y/C-Separate-, FBAS- und Audio-Signale und ihre Durchschleifausgänge. Drücken Sie die Taste LINE, wenn der Signaleingang über diese Anschlüsse überwacht werden soll. Wenn Signale über Y/C IN und VIDEO IN eingehen, wird das über Y/C IN eingehende Signal ausgewählt.

#### Y/C IN/OUT (4-polig, Mini-DIN)

Dies sind die Eingangs-/Ausgangsanschlüsse für separate Y/C-Signale. Schließen Sie sie an die separaten Y/C-Eingangs-/Ausgangsanschlüsse an Geräten wie Videorecordern, Videokameras oder anderen Monitoren an.

#### VIDEO IN/OUT (BNC)

Dies sind die Eingangs-/Ausgangsanschlüsse für ein FBAS-Signal. Schließen Sie sie an die FBAS-Videoeingangs-/Ausgangsanschlüsse an Geräten wie Videorecordern, Videokameras und anderen Monitoren an.

#### AUDIO IN/OUT (Phonobuchse)

Dies sind die Eingangs-/Ausgangsbuchsen für Audiosignale. Verbinden Sie sie mit den Audioeingängen/-ausgängen an Geräten wie z. B. VCR.

#### **9** $\forall/ \doteq$ Potenzialausgleich/Erdung

 $\downarrow$  Potenzialausgleich

Hier wird ein Stecker für den Potenzialausgleich angeschlossen.

≟ Erdung

Hier wird ein Erdungskabel angeschlossen.

#### Netzbuchse AC IN

Schließen Sie das mitgelieferte Netzkabel an.

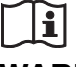

#### WARNUNG

### Verwendung dieses Geräts zu medizinischen Zwecken.

Die Anschlüsse dieses Geräts sind nicht isoliert. Schließen Sie nur Geräte an, die der Norm IEC 60601-1 entsprechen.

Beim Anschluss eines Geräts zur Datenverarbeitung oder eines AV-Geräts, das Wechselstrom verwendet, können Patienten oder Bedienpersonal durch Leckstrom einen elektrischen Schlag bekommen.

Wenn die Verwendung eines solchen Gerätes unvermeidbar ist, isolieren Sie dessen Stromversorgung durch den Anschluss eines Trenntransformators oder durch einen Isolator zwischen den Verbindungskabeln. Stellen Sie danach sicher, dass das geringere Risiko jetzt der Norm IEC 60601-1 entspricht.

### Anschließen des Netzkabels

1 Stecken Sie das Netzkabel in die Netzbuchse AC IN auf der Geräterückseite. Fixieren Sie den Netzsteckerhalter (mitgeliefert) dann am Netzkabel.

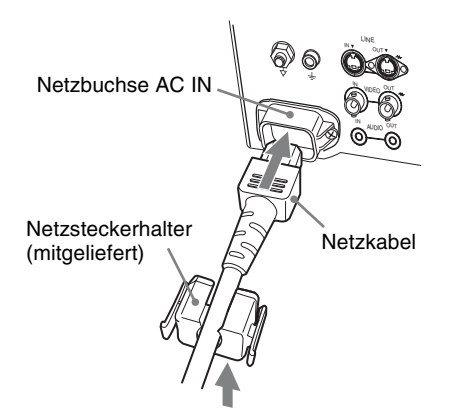

2 Schieben Sie den Netzsteckerhalter über das Kabel, bis er einrastet.

#### Abziehen des Netzkabels

Ziehen Sie den Netzsteckerhalter heraus und drücken Sie dabei die Sperrriegel.

### Anbauen des Eingangsadapters

Ziehen Sie das Netzkabel heraus, bevor Sie den Eingangsadapter anbringen.

#### BKM-341HS

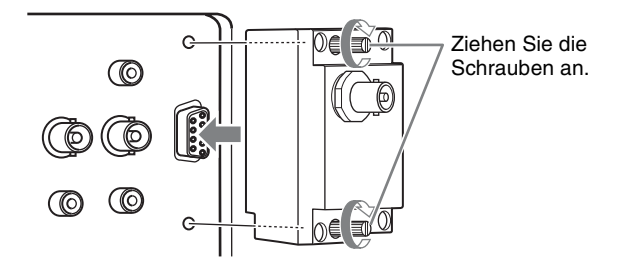

#### Hinweis

Schließen Sie keine anderen Geräte als BKM-341HS an. Andernfalls können Schäden auftreten.

### Entfernen der Anschlussabdeckung

Werkseitig ist am Anschluss PARALLEL REMOTE eine Anschlussabdeckung angebracht. Entfernen Sie vor der Verwendung des Anschlusses die Anschlussabdeckung, wie im Folgenden beschrieben. Trennen Sie vor dem Entfernen der Anschlussabdeckung das Gerät vom Netz.

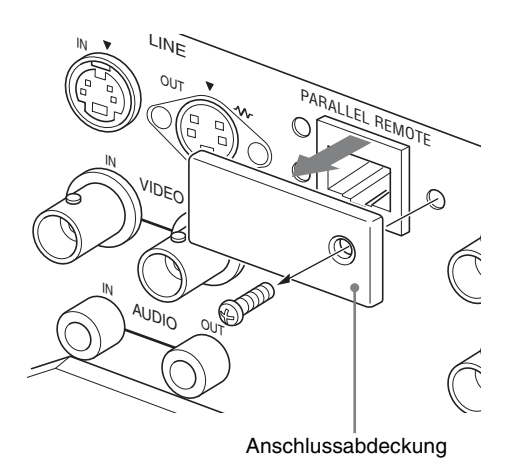

- **1** Lösen Sie die Schraube der Anschlussabdeckung.
- **2** Entfernen Sie die Anschlussabdeckung.

Bewahren Sie Schraube und Abdeckung auf, damit Sie die Abdeckung bei Bedarf wieder anbauen können.

### Auswählen der Standardeinstellungen

Wenn Sie das Gerät nach dem Kauf zum ersten Mal einschalten, müssen Sie eine der vorgegebenen Regionen auswählen, in der das Gerät verwendet wird.

#### Standard-Einstellwerte der einzelnen Regionen

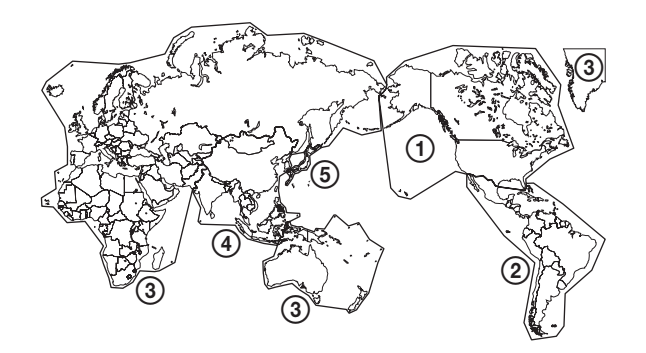

|                                           |            | FARB-<br>TEMP. | KOMPONENTEN-<br>Pegel | NTSC-<br>Pegel |
|-------------------------------------------|------------|----------------|-----------------------|----------------|
| ①NORTH AMERICA                            | NIEDR.     | BETA7.5        | 7.5                   |                |
| <b>(2)LATIN AMERICA</b>                   | ARGENTINA  | NIEDR.         | SMPTE                 | 0              |
| PAL&PAL-N                                 | PARAGUAY   | NIEDR.         | SMPTE                 | 0              |
| AREA                                      | URUGUAY    | NIEDR.         | SMPTE                 | 0              |
| NTSC&PAL-M<br>AREA                        | OTHER AREA | NIEDR.         | BETA7.5               | 7.5            |
| ③AFRICA AUSTRALASIA<br>Europe Middle-East |            | NIEDR.         | SMPTE                 | 0              |
| <b>(4)</b> ASIA EXCEPT                    | NTSC AREA  | NIEDR.         | BETA7.5               | 7.5            |
| JAPAN                                     | PAL AREA   | NIEDR.         | SMPTE                 | 0              |
| <b>5</b> JAPAN                            |            | HOCH           | SMPTE                 | 0              |

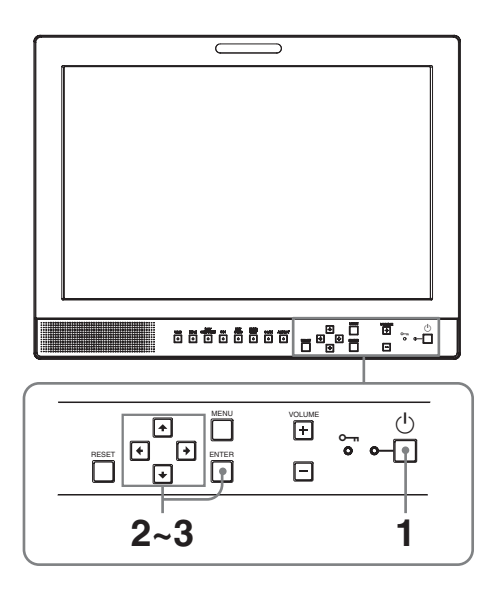

**1** Drücken Sie den Schalter 🖰 (Bereitschaft).

Das Gerät schaltet sich ein und der Bildschirm SELECT SETTING wird angezeigt.

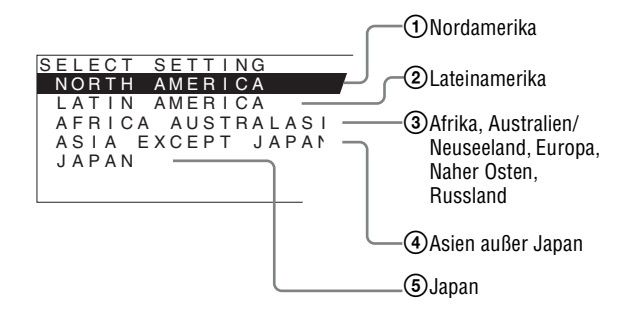

2 Wählen Sie mit den Tasten ↑ oder ↓ die Region aus, in der Sie das Gerät verwenden möchten, und drücken Sie dann die Taste → oder ENTER.

#### Bei Auswahl von (1), (3) oder (5)

Der Bestätigungsbildschirm wird angezeigt. Bestätigen Sie den gewählten Bereich. Bei inkorrekter Einstellung können Sie durch Drücken der Taste ← zum vorherigen Bildschirm zurückkehren.

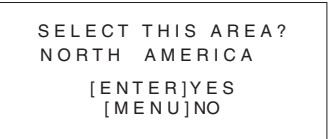

#### Bei Auswahl von 2 oder 4

Einer der folgenden Bildschirme wird angezeigt. Grenzen Sie mit den Tasten  $\clubsuit$  oder  $\clubsuit$  den Bereich weiter ein und drücken Sie dann die Taste  $\Longrightarrow$  oder ENTER. Der Bestätigungsbildschirm wird angezeigt. Bestätigen Sie den gewählten Bereich. Bei inkorrekter Einstellung können Sie durch Drücken der Taste 🗲 zum vorherigen Bildschirm zurückkehren.

#### ② Wenn LATIN AMERICA ausgewählt ist:

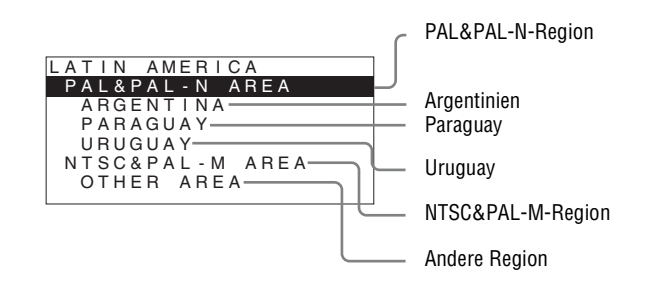

#### Wenn ASIA EXCEPT JAPAN ausgewählt ist:

Kunden, die das Gerät in den auf der unten gezeigten Karte schattiert dargestellten Regionen verwenden, sollten NTSC AREA wählen. In anderen Fällen sollte PAL AREA gewählt werden.

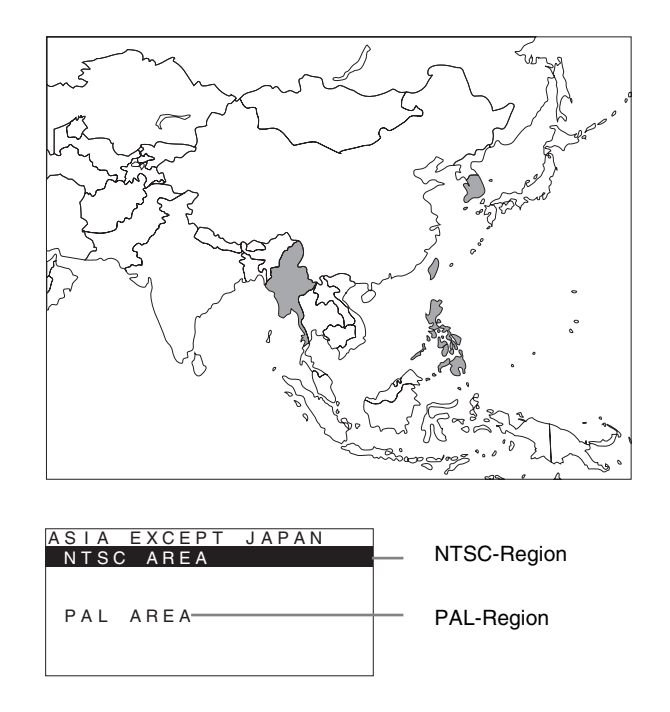

3 Grenzen Sie mit den Tasten ↑ oder ↓ die Region weiter ein und drücken Sie dann die Taste → oder ENTER.

Die Anzeige SELECT SETTING wird ausgeblendet und die für den ausgewählten Bereich geeigneten Menüoptionseinstellungen werden übernommen.

#### Hinweis

Wenn Sie eine falsche Region gewählt haben, müssen Sie folgende Optionen über das Menü einstellen:

- FARBTEMP. (auf Seite 26)
- KOMPONENTEN-PEGEL (auf Seite 27)
- NTSC-PEGEL (auf Seite 27)

Siehe die Einstellungen unter "Standard-Einstellwerte der einzelnen Regionen" (Seite 20).

### Auswählen der Menüsprache

Sie haben die Auswahl zwischen sieben Sprachen (Englisch, Chinesisch, Japanisch, Italienisch, Spanisch, Deutsch, Französisch) für das Menü und andere Bildschirmanzeigen.

"ENGLISH (Englisch)" ist als Standardeinstellung ausgewählt.

Die aktuellen Einstellungen werden in den Abbildungen des Menübildschirms durch das Zeichen ■ markiert.

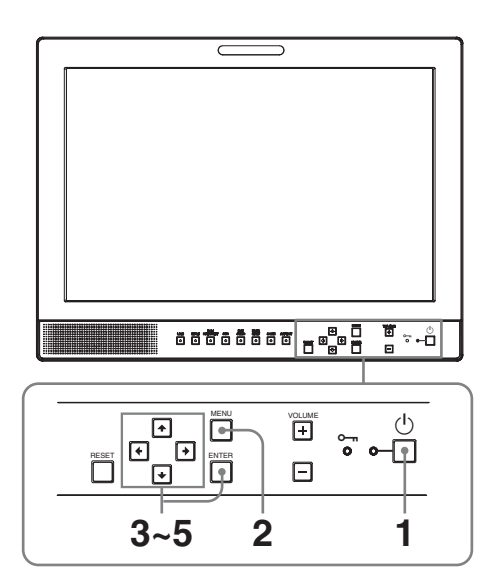

- 1 Drücken Sie den Schalter 🖰 (Bereitschaft), um das Gerät einzuschalten.
- **2** Drücken Sie die Taste MENU.

Das Menü wird angezeigt.

Das gerade ausgewählte Menü ist mit einem gelben Field gekennzeichnet.

| USI                                                  | ER CONTROL                                                                          |  |
|------------------------------------------------------|-------------------------------------------------------------------------------------|--|
| 111<br>111<br>111<br>111<br>111<br>111<br>111<br>111 | CONTROL<br>CONTRAST:<br>BRIGHTNESS:<br>CHROMA:<br>PHASE:<br>APERTURE:<br>BACKLIGHT: |  |

3 Wählen Sie mit der Taste ↑ oder ↓ das Menü SYSTEM SETTING aus und drücken Sie dann die Taste → oder ENTER. Die Einstelloptionen (Symbole) im gewählten Menü werden gelb dargestellt.

| SYS | STEM SETTING 1/2                                                                                                    |         |
|-----|----------------------------------------------------------------------------------------------------|---------|
|     | RGB/COMP SEL:<br>COMPONENT LEVEL:<br>NTSC SETUP:<br>SCAN:<br>GAMMA:<br>FORMAT DISPLAY:<br>LANGUAGE:<br>BACKGROUND:<br>I/P MODE: | ENGLISH |

Wählen Sie mit der Taste ↑ oder ↓
 "LANGUAGE" aus und drücken Sie dann die Taste → oder ENTER.

Die gewählte Menüoption wird gelb dargestellt.

| SYS | STEM SETTING 1/2                                                                                                    |         |
|-----|----------------------------------------------------------------------------------------------------|---------|
|     | RGB/COMP SEL:<br>COMPONENT LEVEL:<br>NTSC SETUP:<br>SCAN:<br>GAMMA:<br>FORMAT DISPLAY:<br>LANGUAGE:<br>BACKGROUND:<br>I/P MODE: | ENGLISH |

5 Wählen Sie mit der Taste ↑ oder ↓ eine Sprache aus und drücken Sie dann die Taste ENTER.

Die Menüsprache wechselt zu der ausgewählten Sprache.

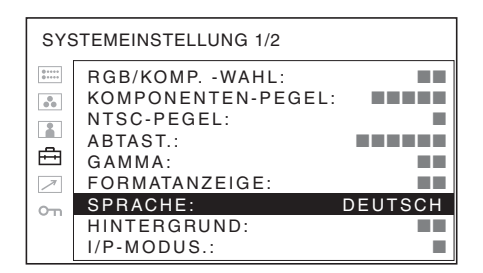

#### Ausblenden des Menüs

Drücken Sie die Taste MENU. Das Menü wird automatisch ausgeblendet, wenn eine Minute lang keine Taste gedrückt wird.

### Verwendung des Menüs

Das Gerät verfügt über ein Bildschirmmenü zum Durchführen verschiedener Einstellungen zur Bildsteuerung, Eingangseinstellungen, Einstellungsänderung usw. Sie können auch die Sprache

einstellen, in der das Bildschirmmenü angezeigt wird.

Einzelheiten zum Ändern der Menüsprache finden Sie unter siehe "Auswählen der Menüsprache" auf Seite 22.

Die aktuellen Einstellungen werden in den Abbildungen des Menübildschirms durch das Zeichen ■ markiert.

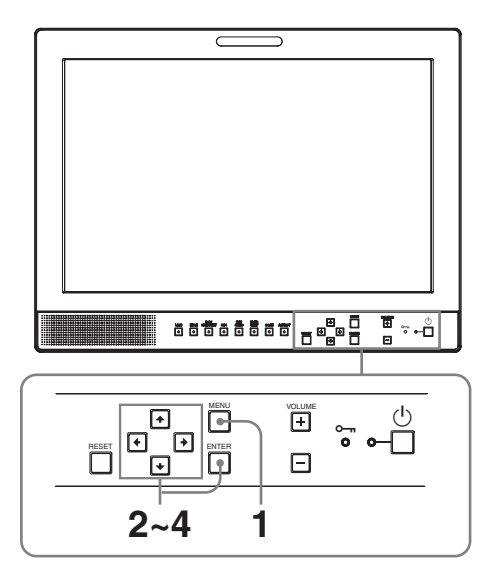

Drücken Sie die Taste MENU.

Das Menü wird angezeigt.

Das gerade ausgewählte Menü ist mit einem gelben Feld gekennzeichnet.

| BENUTZERSTRG |                                                                                          |  |
|--------------|------------------------------------------------------------------------------------------|--|
|              | BENUTZERSTRG<br>KONTRAST:<br>HELLIGKEIT:<br>CHROMA:<br>PHASE:<br>APERTUR:<br>HINTERBEL.: |  |

2 Wählen Sie mit der Taste ↑ oder ↓ ein Menü aus und drücken Sie dann die Taste → oder ENTER.

Das zurzeit gewählte Menüsymbol wird gelb dargestellt und die Einstellungen werden angezeigt.

| SYS | STEMEINSTELLUNG 1/2                                                                                    |         |
|-----|----------------------------------------------------------------------------------------------------|---------|
|     | RGB/KOMPWAHL:<br>KOMPONENTEN-PEGEL:<br>NTSC-PEGEL:<br>ABTAST.:<br>GAMMA:<br>FORMATANZEIGE:<br>SPRACHE: | DEUTSCH |
|     | I/P-MODUS.:                                                                                            |         |

3 Drücken Sie die Taste ↑ oder ↓, um eine Option zu wählen und drücken Sie dann die Taste → oder ENTER.

Die zu ändernde Menüoption wird gelb dargestellt.

#### Hinweis

Wenn das Menü mehrere Seiten enthält, können Sie durch Drücken von ↑ oder ↓ die gewünschte Menüseite aufrufen.

**4** Nehmen Sie die gewünschte Änderung bzw. Einstellung einer Menüoption vor.

### Wenn Sie eine Pegeleinstellung ändern möchten:

Erhöhen Sie den Wert mit der Taste ↑. Verringern Sie den Wert mit der Taste ↓. Drücken Sie die Taste ENTER, um den Wert zu bestätigen und wieder die Ausgangsanzeige aufzurufen.

#### Beim Ändern einer Einstellung:

Drücken Sie die Taste ↑ oder ↓, um die Einstellung zu ändern. Drücken Sie nach Abschluss der Einstellung die Taste ENTER.

#### Hinweise

- Auf schwarz dargestellte Menüoptionen kann nicht zugegriffen werden. Sie können nur auf weiß dargestellte Menüoptionen zugreifen.
- Wenn die Tastensperre aktiviert ist, werden alle Optionen schwarz dargestellt. Um Optionen zu bearbeiten, muss für die Tastensperre zunächst AUS eingestellt werden.

Näheres zur Tastensperre siehe "Menü TASTENSPERRE" (Seite 29).

#### Ausblenden des Menüs

Drücken Sie die Taste MENU. Das Menü wird automatisch ausgeblendet, wenn eine

Minute lang keine Taste gedrückt wird.

#### Hinweis zur Speicherung der Einstellungen

Die Einstellungen werden automatisch im Speicher des Monitors gespeichert.

#### Zurücksetzen von eingestellten Menüoptionen

Wenn Sie die Taste RESET drücken, während Sie Einstellungen von Menüoptionen festlegen, werden wieder die vorhergehenden Einstellungen zugewiesen.

# Einstellungen mit Hilfe der Menüs vornehmen

#### Optionen

Das Bildschirmmenü dieses Monitors enthält folgende Optionen.

## **STATUS (Die Optionen zeigen die aktuellen Einstellungen an.)**

#### Für den Videoeingang

FORMAT FARBTEMP. GAMMA KOMPONENTEN-PEGEL NTSC-PEGEL RGB/KOMP.-WAHL ABTASTM. Modellbezeichnung und Seriennummer OPTION

#### Für den DVI-Eingang

FORMAT fH fV FARBTEMP. Modellbezeichnung und Seriennummer OPTION

#### FARBTEMP./BALANCE

FARBTEMP. MANUELL EINST.

#### **BENUTZERSTRG**

BENUTZERSTRG

#### 🖶 SYSTEMEINSTELLUNG

RGB/KOMP.-WAHL KOMPONENTEN-PEGEL NTSC-PEGEL ABTAST. GAMMA FORMATANZ. SPRACHE HINTERGRUND I/P-MODUS. SD-PIXEL ZUORDNUNG

#### FERN

PARALLEL FERNB 1POL. 2POL. 3POL. 4POL. 6POL. 7POL. 8POL.

#### om TASTENSPERRE

TASTENSPERRE

#### Anpassen und Ändern der Einstellungen

#### 📟 Menü STATUS

Im Menü STATUS wird der aktuelle Status des Geräts angezeigt. Die folgenden Einstellungen werden angezeigt:

#### Für den Videoeingang

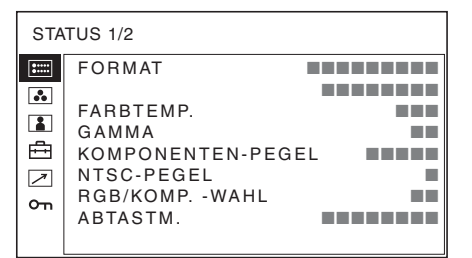

| STATUS 2/2 |            |           |  |  |
|------------|------------|-----------|--|--|
| :::::      | LMD-1530MD |           |  |  |
|            | OPTION     | BKM-341HS |  |  |

- Signalformat
- Farbtemperatur
- Gamma
- Komponenten-Pegel
- NTSC-Pegel
- Auswahl RGB/Komponentensignal
- Abtastmodus
- Modellbezeichnung und Seriennummer
- Option

#### Für den DVI-Eingang

| STA                                                                                                    | TUS 1/2                         |  |
|----------------------------------------------------------------------------------------------------|---------------------------------|--|
| <ul> <li>■</li> <li>■</li> <li>=</li> <li>=</li> <li>=</li> <li>=</li> <li>=</li> <li>=</li> <li>=</li> <li>=</li> <li>=</li> <li>=</li> <li>=</li> <li>=</li> <li>=</li> <li>=</li> <li>=</li> <li>=</li> <li>=</li> <li></li></ul> | FORMAT<br>fH<br>fV<br>FARBTEMP. |  |

| STATUS 2/2 |            |           |
|------------|------------|-----------|
| ::         | LMD-1530MD |           |
|            | OPTION     | BKM-341HS |
|            |            |           |
| - 11       |            |           |

- Signalformat
- fH
- fV
- Farbtemperatur
- Modellbezeichnung und Seriennummer
- Option

#### Menü FARBTEMP./BALANCE

Im Menü FARBTEMP./BALANCE wird der Weißanteil des Bilds eingestellt. Für die Einstellung des Weißabgleichs wird ein Messgerät benötigt.

Empfohlen: Konica Minolta Color Analyzer CA-210

| FAF          | BTEMP./BALANCE                                                          |  |
|--------------|-------------------------------------------------------------------------|--|
| ::::         | FARBTEMP.:                                                              |  |
| <b>3</b> ∎ ∎ | MANUELL EINST.<br>GAIN EINSTELLEN:<br>BIAS EINSTELLEN:<br>KOPIEREN VON: |  |

| Untermenü | Einstellung                                                                                   |
|-----------|-----------------------------------------------------------------------------------------------|
| FARBTEMP. | Wählen Sie die Farbtemperatur aus<br>den Einstellungen HOCH, NIEDR.,<br>BENUTZER und NIEDR.2. |

| Einstellung                                                                                                    |
|----------------------------------------------------------------------------------------------------|
| <ul> <li>Wenn Sie BENUTZER für<br/>FARBTEMP. festlegen, ändert sich<br/>die Farbe der angezeigten Option<br/>von schwarz zu weiß. Das bedeutet,<br/>dass Sie die Farbtemperatur<br/>einstellen können.</li> <li>GAIN EINSTELLEN:<br/>Einstellen der Farbbalance<br/>(GAIN).</li> <li>BIAS EINSTELLEN: Einstellen<br/>der Farbbalance (BIAS).</li> <li>KOPIEREN VON: Wenn Sie<br/>HOCH, NIEDR. oder<br/>NIEDR.2 auswählen,<br/>werden die<br/>Weißabgleichdaten für die<br/>ausgewählte Farbtemperatur<br/>in die Einstellung<br/>BENUTZER kopiert</li> </ul> |
|                                                                                                    |

#### Menü BENUTZERSTRG

Das Menü BENUTZERSTRG dient zur Einstellung des Bilds.

Entsprechend dem Eingangssignal nicht einstellbare Menüoptionen werden schwarz dargestellt.

*Einzelheiten zum Eingabesignal und einstellbaren Optionen siehe Seite 16.* 

| BENUTZERSTRG |                                                                                          |  |  |
|--------------|------------------------------------------------------------------------------------------|--|--|
| іііі<br>фі   | BENUTZERSTRG<br>KONTRAST:<br>HELLIGKEIT:<br>CHROMA:<br>PHASE:<br>APERTUR:<br>HINTERBEL.: |  |  |

| Untermenü    | Einstellung                                    |
|--------------|------------------------------------------------|
| BENUTZERSTRG | Sie können Bildeinstellungen                   |
|              | vornehmen.                                     |
|              | <ul> <li>KONTRAST: Zum Einstellen</li> </ul>   |
|              | des Bildkontrasts.                             |
|              | <ul> <li>HELLIGKEIT: Zum Einstellen</li> </ul> |
|              | der Bildhelligkeit.                            |
|              | <ul> <li>CHROMA: Zum Einstellen der</li> </ul> |
|              | Farbintensität. Je höher die                   |
|              | Einstellung, desto größer die                  |
|              | Intensität. Je geringer die                    |
|              | Einstellung, desto geringer                    |
|              | die Intensität.                                |
|              | <ul> <li>PHASE: Zum Einstellen der</li> </ul>  |
|              | Farbtöne. Je höher die                         |
|              | Einstellung, desto grüner                      |
|              | erscheint das Bild. Je                         |
|              | geringer die Einstellung,                      |
|              | desto violetter erscheint das                  |
|              | Bild.                                          |
|              | • APERTUR: Zum Einstellen der                  |
|              | Bildschärfe.                                   |
|              | Je höher die Einstellung,                      |
|              | desto schärfer ist das Bild.                   |
|              | Je geringer die Einstellung,                   |
|              | desto geringer die Intensität.                 |
|              | • HINTERBEL.: Zum Einstellen                   |
|              | der Hintergrundbeleuch-                        |
|              | tung. Die Helligkeit der                       |
|              | Hintergrundbeleuchtung                         |
|              | andert sich bei Anderung der                   |
|              | Einstellung.                                   |

#### 🛱 Menü SYSTEMEINSTELLUNG

Das Menü SYSTEMEINSTELLUNG dient zum Einstellen des Systems. Sie können die Sprache für die Anzeigen usw. einstellen. Optionen, die je nach Eingangssignal nicht eingestellt werden können, werden schwarz angezeigt.

| SYS                                                                 | SYSTEMEINSTELLUNG 1/2                                                                                                    |         |  |
|---------------------------------------------------------------------|----------------------------------------------------------------------------------------------------|---------|--|
| ії<br>•<br>•<br>•<br>•<br>•<br>•<br>•<br>•<br>•<br>•<br>•<br>•<br>• | RGB/KOMPWAHL:<br>KOMPONENTEN-PEGEL:<br>NTSC-PEGEL:<br>ABTAST.:<br>GAMMA:<br>FORMATANZEIGE:<br>SPRACHE:<br>HINTERGRUND:<br>I/P-MODUS.: | DEUTSCH |  |

| SYS | SYSTEMEINSTELLUNG 2/2                               |  |  |  |
|-----|-----------------------------------------------------|--|--|--|
|     | SD-PIXEL ZUORDNUNG<br>FBAS&Y/C:<br>RGB/KOMPONENTEN: |  |  |  |

| Untermenü             | Einstellung                                                                                                    |
|-----------------------|----------------------------------------------------------------------------------------------------|
| RGB/KOMPWAHL          | Wenn ein über den Anschluss<br>RGB/COMPONENT eingespeistes<br>Signal überwacht wird, wählen Sie<br>je nach eingespeistem Signal RGB<br>oder KOMP (Komponenten).                                                                                                    |
| KOMPONENTEN-<br>PEGEL | <ul> <li>Wählen Sie den Komponentenpegel<br/>aus drei Möglichkeiten.</li> <li>SMPTE: für 100/0/100/0-Signal</li> <li>BETA7.5: für 100/7,5/75/7,5-<br/>Signal</li> <li>BETA0: für 100/0/75/0-Signal</li> </ul>                                                                                                    |
| NTSC-PEGEL            | Wählen Sie den NTSC-<br>Einstellpegel aus zwei<br>Möglichkeiten aus.<br>Der Einstellpegel 7,5 kommt<br>hauptsächlich in Nordamerika zum<br>Einsatz. Der 0-Pegel wird<br>hauptsächlich in Japan verwendet.                                                                                                    |
| ABTAST.               | Einstellen der Scangröße des Bilds.<br>Sie können zwischen AUS und<br>VOLLBILD wählen.<br>Das Anzeigeformat ändert sich mit<br>dem ausgewählten Modus. (Siehe<br>"Bildabtastmodus" auf Seite 29.)<br>• AUS: Wechselt zwischen<br>Vergrößern und Normal.<br>• VOLLBILD: Wechselt zu<br>Vergrößern, Normal oder<br>Vollbild. |
| GAMMA                 | Wählen Sie den entsprechenden<br>Gamma-Modus. Sie haben die<br>Wahl zwischen fünf Einstellungen.<br>Wenn "3" ausgewählt wird,<br>entspricht die Einstellung etwa dem<br>Gamma-Modus des CRT (2,2).                                                                                                    |
| FORMATANZEIGE         | <ul> <li>Zum Auswählen des<br/>Anzeigemodus des Signalformats.</li> <li>AUTO: Das Format wird etwa<br/>10 Sekunden lang angezeigt,<br/>wenn die Eingabe des<br/>Signals beginnt.</li> <li>EIN: Das Format wird immer<br/>angezeigt.</li> <li>AUS: Die Anzeige ist<br/>ausgeblendet.</li> </ul>                             |
| SPRACHE               | Sie haben die Wahl zwischen<br>sieben Sprachen für Menüs bzw.<br>Meldungen.<br>• ENGLISH: Englisch<br>• 中文: Chinesisch<br>• 日本語: Japanisch<br>• ITALIANO: Italienisch<br>• ESPAÑOL: Spanisch<br>• DEUTSCH: Deutsch<br>• FRANÇAIS: Französisch                                                                              |
| HINTERGRUND           | <ul> <li>Zum Einstellen der Helligkeit der<br/>schwarzen Ränder, die an den<br/>Seiten des Bildschirms erscheinen.</li> <li>AUS: Der Rand wird schwärzer<br/>angezeigt (schwarz).</li> <li>EIN: Der Rand wird heller<br/>angezeigt (grau).</li> </ul>                                                                      |

| Untermenü                            | Einstellung                                                                                                    | Untermenü             | Einstellung                                                                                                    |
|--------------------------------------|----------------------------------------------------------------------------------------------------|-----------------------|----------------------------------------------------------------------------------------------------|
| I/P MODUS. (min.<br>Bildverzögerung) | <ul> <li>Stellen Sie die durch die<br/>Bildverarbeitung hervorgerufene<br/>Verzögerung auf einen minimalen<br/>Wert bei der Einspeisung des<br/>Signals ein.</li> <li>HALBBILDVER.: Die<br/>Interpolation erfolgt in<br/>Abhängigkeit von der<br/>Bewegung der Bilder<br/>zwischen den Halbbildern.<br/>Die Bildverarbeitung dauert<br/>länger als bei den Optionen<br/>"ZEILENVERDOP.".<br/>"HALBBILDVER." ist die<br/>Werkseinstellung.</li> <li>ZEILENVERDOP.: Die<br/>Verarbeitungszeit ist kürzer.<br/>Die Interpolation erfolgt,<br/>indem jede Zeile in der<br/>Datenempfangssequenz<br/>unabhängig vom Halbbild<br/>wiederholt wird. Da in<br/>diesem Modus das<br/>Zeilenflimmern erscheint,<br/>ist er für die Prüfung des<br/>Zeilenflimmerns der Telop-<br/>Arbeit usw. verfügbar.</li> </ul> | SD-PIXEL<br>ZUORDNUNG | <ul> <li>Wählt aufgrund des eingespeisten<br/>Signalformats das SD-Bildformat<br/>(Pixel) aus.</li> <li>FBAS&amp;Y/C: Einstellen auf<br/>Überwachung des<br/>Signaleingangs über den<br/>Anschluss LINE (Anschluss<br/>VIDEO IN oder Y/C IN).</li> <li>RGB/KOMPONENTEN:<br/>Einstellen auf Überwachung<br/>des Signaleingangs über den<br/>Anschluss RGB/<br/>COMPONENT.</li> <li>Bei Einspeisung von<br/>Bildsignalen des<br/>Formats 720 × 576 (50i)<br/>(oder 720 × 487 (60i))<br/>Wählen Sie 720 × 576 (oder<br/>720 × 487). Dies ist die<br/>Standardeinstellung.<br/>Bei Auswahl von 702 × 576<br/>(oder 712 × 483) werden<br/>alle Seiten des<br/>Eingangsbilds um mehrere<br/>Pixel beschnitten.</li> </ul> |
|                                      |                                                                                                    |                       | Del Eleccione en com                                                                                                    |

Bei Einspeisung von Bildsignalen des Formats 702 × 576 (50i) (oder 712 × 483 (60i)) oder eines äquivalenten Formats Wählen Sie 702 × 576 (oder 712 × 483). Bei Auswahl von 720 × 576 (oder 720 × 487) erscheint um das Eingangsbild ein schwarzer Rand (mehrere Pixel breit).

#### Bildabtastmodus

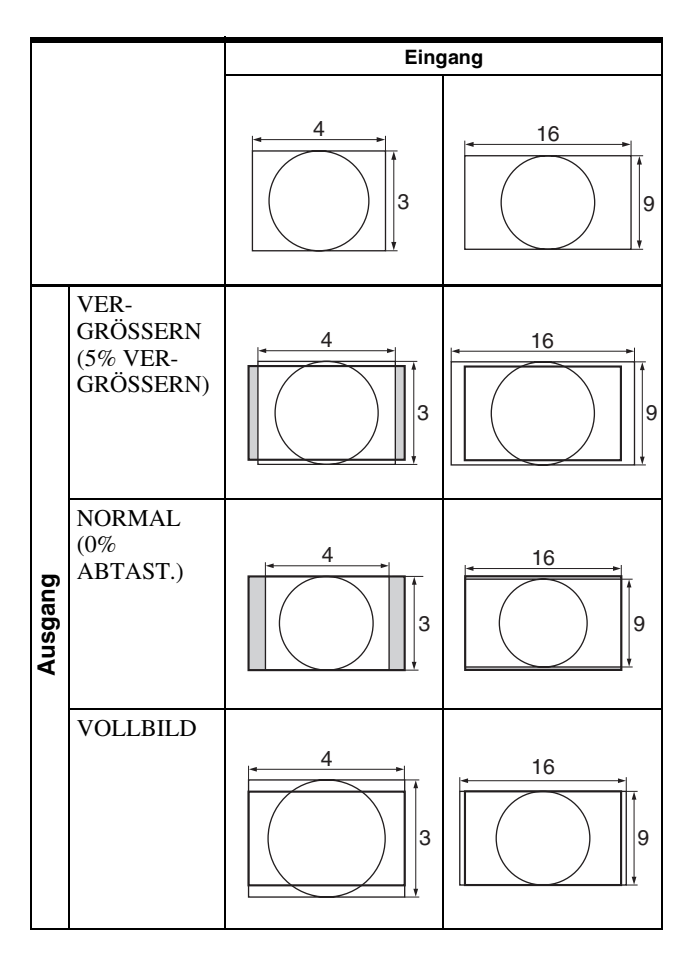

#### Menü FERN

Wählen Sie die Pins des Anschlusses PARALLEL REMOTE, deren Funktion Sie ändern möchten.

Sie können den Pins 1 bis 4 und 6 bis 8 verschiedene Funktionen zuweisen. Im Folgenden sind die Funktionen aufgelistet, die Sie den Pins zuweisen können:

#### FERN

- --- (,,---": Keine Funktion zugewiesen.)
- LINE
- HDMI
- RGB/KOMP
- 16:9

- 4:3
- NORMAL
- VERGÖSSERN
- KONTROLLE G
- EXT.SYNC.
- NUR BLAU
- VOLLBILD
- SDI

Wenn Sie die Funktion PARALLEL REMOTE verwenden, müssen Sie Kabel anschließen.

Einzelheiten siehe Seite 32.

#### om Menü TASTENSPERRE

| TASTENSPERRE |               |  |
|--------------|---------------|--|
| :::::        | TASTENSPERRE: |  |
| ••           |               |  |
|              |               |  |
| ≞            |               |  |
| 7            |               |  |
| ٥n           |               |  |
|              |               |  |

Sie können die Einstellungen sperren, so dass diese nicht von unautorisierten Benutzern verändert werden können.

Wählen Sie AUS oder EIN.

Wenn Sie EIN festlegen, wird durch die blaue Darstellung der Optionen angegeben, dass sie gesperrt sind.

### Fehlerbehebung

Dieser Abschnitt soll Ihnen beim Auffinden von Fehlerursachen helfen, um eine Kontaktaufnahme mit einem technischen Kundendienst möglichst zu vermeiden.

- Die Anzeige ist grün oder lila gefärbt → Wählen Sie im Menü SYSTEMEINSTELLUNG den korrekten Eingang mit der Einstellung RGB/KOMP.-WAHL (Seite 27).
- Das Gerät kann nicht bedient werden → Die Tastensperre ist aktiviert. Legen Sie AUS für die Einstellung TASTENSPERRE im Menü TASTENSPERRE fest.

### **Technische Daten**

#### Bildqualität

| LCD-Anzeige      | a-Si TFT-Aktivmatrix                               |
|------------------|----------------------------------------------------|
| Bildformat       | Тур 15,3                                           |
|                  | 334 × 200, 390 mm                                  |
|                  | (B/H, Diagonal)                                    |
|                  | $(13^{1}/4 \times 7^{7}/8, 15^{3}/8 \text{ Zoll})$ |
| Auflösung        | $1280 \times 768$ Punkte (WXGA)                    |
| Betrachtungswink | el (Spezifikationen für LCD-                       |
|                  | Bildschirm)                                        |
|                  | (oben/unten/links/rechts,                          |
|                  | Kontrast $> 10:1$ )                                |
|                  | 89°/89°/89°/89° (typisch)                          |
| Scan             | Normal 0%                                          |
|                  | Vergrößerung 5%                                    |
| Bildformat       | 15:9                                               |
| Farbanzeige      | 16.770.000                                         |
|                  |                                                    |

#### Ein-/Eingangsanschlüsse

#### Eingang

Eingänge LINE Eingang Y/C 4-polig mini-DIN (1) **Eingang VIDEO** BNC-typ (1), 1 Vp-p  $\pm 3$  dB, negative Synchronisation **Eingang AUDIO** Phonobuchse (1), -5 dBu 47 kiloohm oder höher Eingangsanschlüsse RGB/COMPONENT BNC-Typ (3) Eingang RGB 0,7 Vp-p ±3 dB, (Sync. Ein/Grün, 0,3 Vp-p negative Sync.) Komponenteneingang 0,7 Vp-p ±3 dB, (75% Chrominanz-Standardfarbleistensignal) Eingang AUDIO Phonobuchse (1), -5 dBu 47 kiloohm oder höher Anschluss OPTION IN D-sub 9-polig (1), Buchse Anschluss OPTION AUDIO IN Phonobuchse (1), -5 dBu 47 kiloohm oder höher Externer synchronisierter Eingangsanschluss BNC-Typ (1), 0,3 bis 4 Vp-p  $\pm$  bipolar ternär oder negativ-polar binär Anschluss HDMI IN HDMI(1)

Eingangsanschluss PARALLEL REMOTE Parallel fern

Modularer Anschluss 8-polig (1)

#### Ausgang

Ausgangsanschlüsse LINE Ausgang Y/C 4-polig, Mini-DIN (1), durchgeschleift, mit automatischem 75 -Ohm-Abschluss Ausgang VIDEO BNC-Typ (1), durchgeschleift, mit automatischem 75 - Ohm-Abschluss Ausgang AUDIO Phonobuchse (1), durchgeschleift Ausgangsanschlüsse RGB/COMPONENT Ausgang RGB/Component BNC-Typ (3), durchgeschleift, mit automatischem 75 -Ohm-Abschluss Ausgang AUDIO Phonobuchse (1), durchgeschleift Externer synchronisierter Ausgangsanschluss BNC-Typ (1), durchgeschleift, mit automatischem 75 -Ohm-Abschluss Ausgang der integrierten Lautsprecher 0,5 W (mono)

#### Allgemein

Spannungsversorgung 100 V bis 240 V Wechselspannung, 50/60 Hz Leistungsaufnahme Maximal: ca. 50 W Eingangsstrom 1,0 A bis 0,5 A Betriebsbedingungen Temperatur 0 °C bis 35 °C (32 °F bis 95 °F) Empfohlene Temperatur 20 °C bis 30 °C (68 °F bis 86 °F) Luftfeuchtigkeit 30% bis 85% (nicht kondensierend) Luftdruck 700 bis 1060 hPa Lagerungs- und Transportbedingungen Temperatur -20 °C bis +60 °C (-4 °F bis +140 °F) Luftfeuchtigkeit 0% bis 90% 700 bis 1060 hPa Luftdruck Mitgeliefertes Zubehör Netzkabel (1) Netzsteckerhalter (2) Vor Verwendung dieses Geräts (1) CD-ROM (einschließlich der Gebrauchsanweisung) (1) Verzeichnis der Servicestellen (1) Information for Customers in Europe (Information für Kunden in Europa) (1)

Optionales Zubehör HD/SD-SDI-Eingangsadapter BKM-341HS

#### **Medizinische Daten**

Schutz gegen elektrischen Schlag: Klasse I

Schutz gegen eindringendes Wasser: Kein besonderer Schutz

Grad der Gerätesicherheit bei Vorhandensein eines entflammbaren Anästhetikagemischs mit Luft oder Sauerstoff oder bei Vorhandensein von Lachgas:

Nicht geeignet zum Einsatz bei Vorhandensein eines entflammbaren Anästhetikagemischs mit Luft oder Sauerstoff oder bei Vorhandensein von Lachgas

Betriebsmodus:

Kontinuierlich

Konstruktive Änderungen, die dem technischen Fortschritt dienen, bleiben vorbehalten.

#### Hinweis

Bestätigen Sie vor dem Gebrauch immer, dass das Gerät richtig arbeitet. SONY KANN KEINE HAFTUNG FÜR SCHÄDEN JEDER ART, EINSCHLIESSLICH ABER NICHT BEGRENZT AUF KOMPENSATION ODER ERSTATTUNG, AUFGRUND VON VERLUST VON AKTUELLEN ODER ERWARTETEN PROFITEN DURCH FEHLFUNKTION DIESES GERÄTS ODER AUS JEGLICHEM ANDEREN GRUND, ENTWEDER WÄHREND DER GARANTIEFRIST ODER NACH ABLAUF DER GARANTIEFRIST, ÜBERNEHMEN.

#### Pinbelegung

#### Anschluss PARALLEL REMOTE Modularanschluss

(8-polig)

| 1                   | 8 |
|---------------------|---|
| Yoood               | / |
| , <u>99999999</u> , |   |
| الحر الح            |   |

| Pinnummer | Funktionen                                 |
|-----------|--------------------------------------------|
| 1         | Legt das Eingangssignal LINE fest          |
| 2         | Legt das Eingangssignal HDMI fest          |
| 3         | Legt das Eingangssignal RGB/COMPONENT fest |
| 4         | 16:9                                       |
| 5         | GND                                        |
| 6         | 4:3                                        |
| 7         | Auswählen von NORMAL                       |
| 8         | Auswählen von VERGRÖSSERN                  |

Näheres zur Funktionsbelegung siehe Menü FERN (Seite 29).

#### Zur Fernsteuerung erforderliche Kabel

Legen Sie die fernzusteuernde Funktion an Masse (Pin 5).

#### Videosignalformate

Das Gerät kann die folgenden Signalformate verarbeiten.

| System                 | Zeilen,<br>gesamt | Aktive<br>Zeilen | Bildwiederhol-<br>frequenz | Scanformat    | Bildformat | Signalstandard                   |
|------------------------|-------------------|------------------|----------------------------|---------------|------------|----------------------------------|
| 575/50I (PAL)          | 625               | 575              | 25                         | 2:1 Interlace | 16:9/4:3   | EBU N10<br>(PAL: ITU-R BT.624)   |
| 480/60I (NTSC) *1      | 525               | 483              | 30                         | 2:1 Interlace | 16:9/4:3   | SMPTE-253M<br>(NTSC: SMPTE-170M) |
| 576/50P                | 625               | 576              | 50                         | Progressiv    | 16:9/4:3   | ITU-R BT.1358                    |
| 480/60P                | 525               | 483              | 60                         | Progressiv    | 16:9/4:3   | SMPTE-293M                       |
| 1080/24P <sup>*1</sup> | 1125              | 1080             | 24                         | Progressiv    | 16:9       | SMPTE-274M                       |
| 1080/25P               | 1125              | 1080             | 25                         | Progressiv    | 16:9       | SMPTE-274M                       |
| 1080/30P <sup>*1</sup> | 1125              | 1080             | 30                         | Progressiv    | 16:9       | SMPTE-274M                       |
| 1080/50I               | 1125              | 1080             | 25                         | 2:1 Interlace | 16:9       | SMPTE-274M                       |
| 1080/60I <sup>*1</sup> | 1125              | 1080             | 30                         | 2:1 Interlace | 16:9       | SMPTE-274M/BTA S-001B            |
| 720/50P                | 750               | 720              | 50                         | Progressiv    | 16:9       | SMPTE-296M                       |
| 720/60P *1             | 750               | 720              | 60                         | Progressiv    | 16:9       | SMPTE-296M                       |

\*1 Unterstützt auch die Bildwiederholfrequenz 1/1,001.

#### Geltende DVI-Eingangssignale

Bei Eingabe eines PC-Signals an den Anschluss HDMI IN über ein DVI-Konverterkabel

| Auflösung             | Grafikkarte (MHz) | fH (kHz) | fV (Hz) |
|-----------------------|-------------------|----------|---------|
| $720 \times 400$ 70Hz | 28,322            | 31,469   | 70,087  |
| 800 × 600 56Hz        | 36,000            | 35,156   | 56,250  |
| 800 × 600 60Hz        | 40,000            | 37,879   | 60,317  |
| 1024 × 768 60Hz       | 65,000            | 48,363   | 60,004  |
| 1280 × 768 60Hz       | 79,500            | 47,776   | 59,870  |

#### Hinweis

Je nach Art des Eingangssignals werden die seitlichen Bereiche des dargestellten Bilds eventuell nicht angezeigt.

Wenn ein optionaler Eingangsadapter angeschlossen ist, kann das Gerät die folgenden Signalformate verarbeiten.

#### Wenn BKM-341HS angeschlossen ist

| Eingang                  |                |  |  |
|--------------------------|----------------|--|--|
| System                   | Signalstandard |  |  |
| 575/50I                  | SMPTE 259M     |  |  |
| 480/60I <sup>*1</sup>    | SMPTE 259M     |  |  |
| 1080/24PsF <sup>*1</sup> | SMPTE 292M     |  |  |
| 1080/25PsF               | SMPTE 292M     |  |  |
| 1080/24P*1               | SMPTE 292M     |  |  |
| 1080/25P                 | SMPTE 292M     |  |  |
| 1080/30P*1               | SMPTE 292M     |  |  |
| 1080/50I                 | SMPTE 292M     |  |  |
| 1080/60I <sup>*1</sup>   | SMPTE 292M     |  |  |
| 720/50P                  | SMPTE 292M     |  |  |
| 720/60P <sup>*1</sup>    | SMPTE 292M     |  |  |

\*1 Die Bildrate ist auch mit 1/1,001 kompatibel.

### Abmessungen

#### Vorderseite

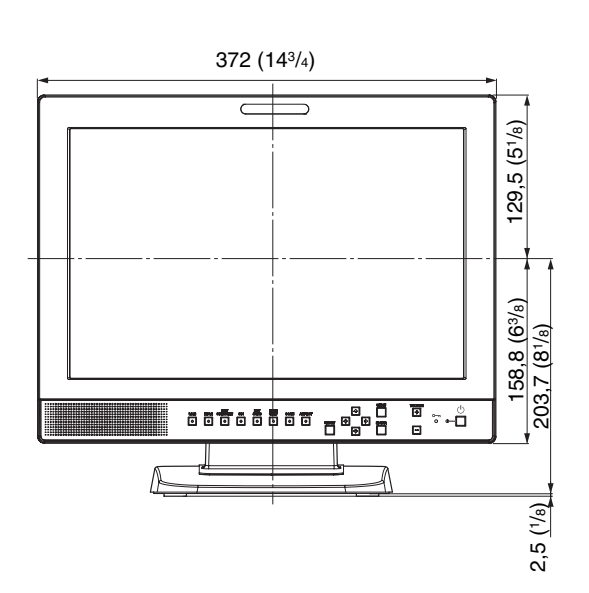

#### Rückseite

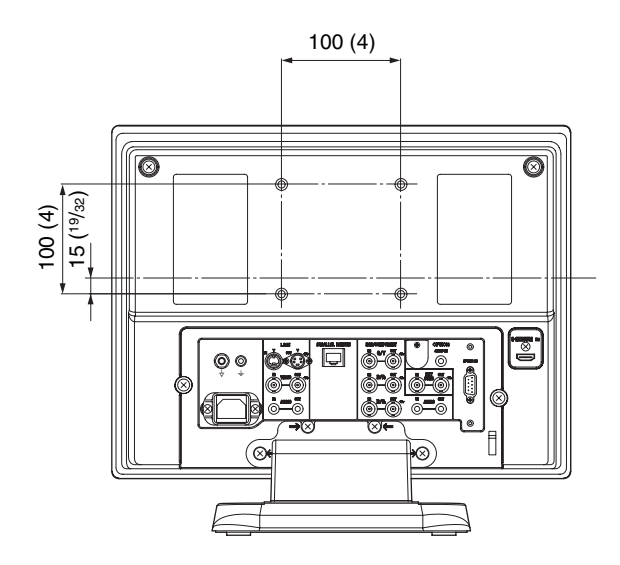

Seite

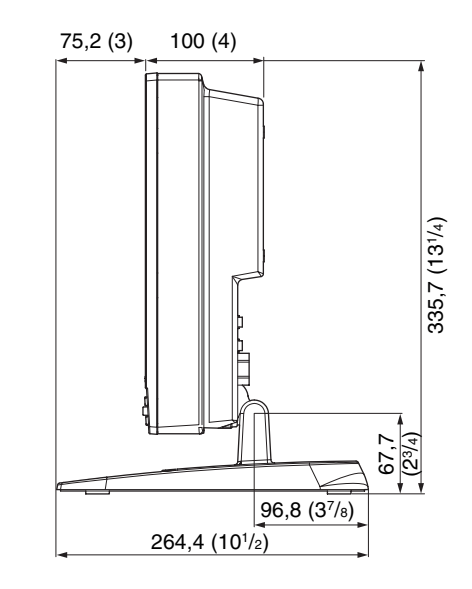

Unterseite

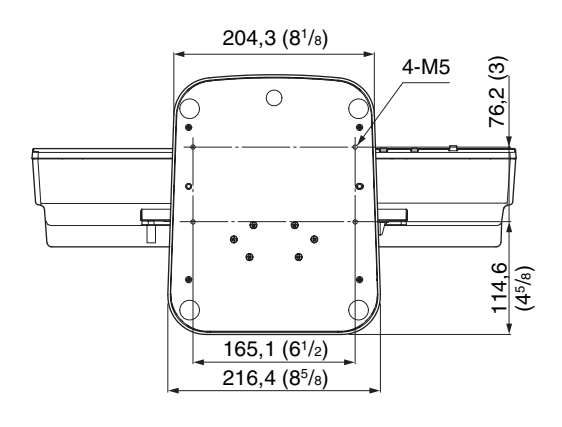

Maßeinheit: mm (Zoll)

Gewicht

Ca. 6,2 kg (13 lb 11 oz)

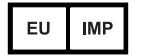

Sony Europe B.V. Da Vincilaan 7-D1, 1930 Zaventem, Belgium

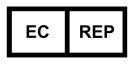

Sony Belgium, bijkantoor van Sony Europe B.V. Da Vincitaan 7-D1, 1930 Zaventem, Belgium

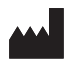

Sony Corporation 1-7-1 Konan Minato-ku Tokyo, 108-0075 Japan